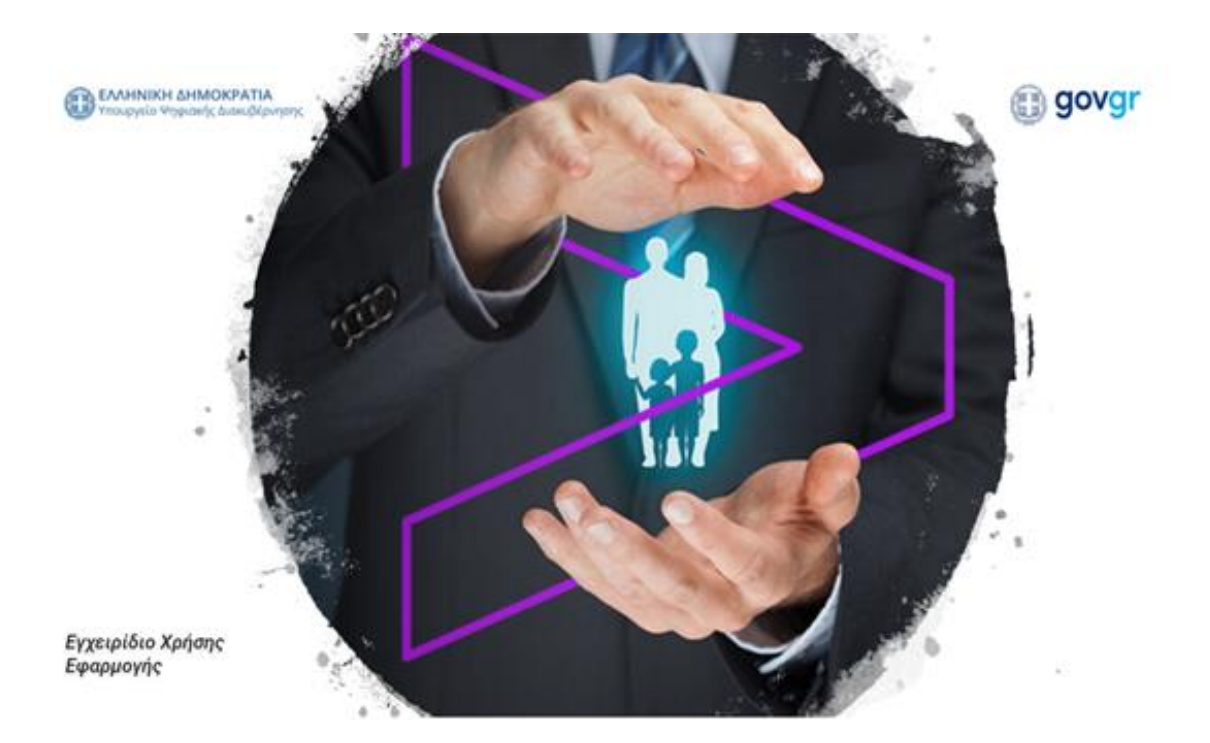

## Εφαρμογή Έναρξης Ατομικής Επιχείρησης Φάση Α

Δεκέμβριος 2022

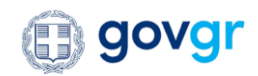

## Πίνακας Περιεχομένων

| 1. |     | Εισαγωγή                                                                               |
|----|-----|----------------------------------------------------------------------------------------|
| 2. |     | Είσοδος στην εφαρμογή                                                                  |
| 3. |     | Επιλογή τρόπων σύνδεσης6                                                               |
| 4. |     | Έλεγχος εγκυρότητας φορολογούμενου για την συνέχιση της διαδικασίας και αρχική οθόνη   |
| 5. |     | Εξουσιοδότηση τρίτου προσώπου για κατάθεση της αίτησης εκ μέρους του φορολογούμενου 11 |
| 6. |     | Εύρεση έδρας της ατομικής επιχείρησης16                                                |
|    | 6.: | 1. Εύρεση έδρας ιδιόκτητης έδρας μέσω Ε917                                             |
|    | 6.2 | 2. Εύρεση μισθωμένης έδρας μέσω Μισθωτηρίων19                                          |
| 7. |     | Δέσμευση επωνυμίας ή και εμπορικού τίτλου στο Γ.Ε.ΜΗ                                   |
| 8. |     | Συμπλήρωση φόρμας για Έναρξη ατομικής επιχείρησης στην ΑΑΔΕ/ΓΕΜΗ                       |
| 9. |     | Παραγωγή έγγραφου βεβαίωσης Έναρξης Εργασιών και «μεταφορά» αυτής στο TAXISnet         |

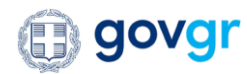

## Εικόνες

| Είκονα 1: Εισαγωγή διαπιστευτηρίων για την είσοδο του πολιτή στην εφαρμογή της Έναρξης Ατομικής Επιχειρήσης       | 6    |
|----------------------------------------------------------------------------------------------------|------|
| ΕΙΚΟΝΑ 2:ΕΠΙΛΟΓΗ ΡΟΛΟΥ ΧΡΗΣΤΗ ΠΟΥ ΕΙΣΑΓΕΤΑΙ ΣΤΗΝ ΕΦΑΡΜΟΓΗ ΤΗΣ ΈΝΑΡΞΗΣ ΑΤΟΜΙΚΗΣ ΕΠΙΧΕΙΡΗΣΗΣ                        | 7    |
| Είκονα 3: Αρχική οθονή της εφαρμογής Έναρξης Ατομικής Επιχειρήσης- για ίδια χρήση από το φορολογούμενο            | 10   |
| Είκονα 4: Αρχική οθονή της εφαρμογής Έναρξης Ατομικής Επιχειρήσης – για καταθέση αιτηματός εκ μέρους τρίτου       | 11   |
| Είκονα 5: Αρχική οθονή και επιλογή του σύνδεσμου εξουσιόδοτησης από το φορολογούμενο.                             | 12   |
| Είκονα 6: Εξουδιοδοτήση τρίτου προδώπου για την καταθέση αιτηματός έναρξης και επιλογή ιδιοκτήτης έδρας.          | . 14 |
| Είκονα 7: Εξουσιόδοτηση τρίτου προσωπού για την καταθέση αιτηματός έναρξης και επιλογή μισθωμένας                 | 15   |
| Είκονα 8: Επιβεβαίωση εξουσιόδοτησης σε τρίτο πρόσωπο για την καταθέση αιτηματός έναρξης ατομικής επιχειρήσης     | 16   |
| Είκονα 9: Εύρεση ιδιοκτήτης έδρας ατομικής επιχειρήσης μέσω Ε9                                                    | . 18 |
| Είκονα 10: Εύρεση μισθωμενής εδράς ατομικής επιχειρήσης μέσω Μισθωτηρίων                                          | 20   |
| Είκονα 11: Σύμπληρωση στοιχείων επιχειρήσης, επιμελητήριου και προδεσμεύση της επωνύμιας ή/και διακριτικού τίτλου | 22   |
| Είκονα 12: Σύμπληρωση στοιχείων Ε.Λ.Π                                                                             | 22   |
| Είκονα 13: Σύμπληρωση στοιχείων Φ.Π.Α                                                                             | 23   |
| Είκονα 14: Σύμπληρωση στοιχείων Δραστηριότητων Επιχειρήσης                                                        | 23   |
| Είκονα 15: Ενότητα Βασικών Στοιχείων Φυσικού Προσωπού                                                             | 24   |
| Εικόνια 16: Ενότητα Στοιχείων Ταυτότητας                                                                          | 24   |
| Είκονα 17: Ενότητες επιπροσθέτων στοιχείων και Διευθύνσης Κατοικίας                                               | 24   |
| ΕΙΚΟΝΑ 18: ΕΠΙΛΟΓΗ ΟΡΙΣΤΙΚΗΣ ΥΠΟΒΟΛΗΣ ΤΟΥ ΑΙΤΗΜΑΤΟΣ ΠΡΟΣ ΑΑΔΕ/ΓΕΜΗ Η ΠΡΟΣΩΡΙΝΗΣ ΑΠΟΘΗΚΕΥΣΗΣ ΑΥΤΟΥ.                | 26   |
| Είκονα 19: Ενημερωτικό μηνύμα για επιτυχήμενη διαδικάσια Έναρξης Ατομικής Επιχειρήσης                             | 26   |

## Πίνακες

| ΠΙΝΑΚΑΣ 1: ΠΙΝΑΚΑΣ ΛΑΘΩΝ ΚΑΤΑ ΤΗΝ ΕΠΙΒΕΒΑΙΩΣΗ ΤΟΥ ΑΦΜ ΓΙΑ ΕΚΚΙΝΗΣΗ ΝΕΟΥ ΑΙΤΗΜΑΤΟΣ ΓΙΑ ΕΝΑΡΞΗ                 | 8  |
|----------------------------------------------------------------------------------------------------|----|
| ΠΙΝΑΚΑΣ 2: ΠΕΔΙΑ ΠΟΥ ΣΤΕΛΕΧΩΝΟΥΝ ΤΙΣ ΕΝΟΤΗΤΕΣ ΠΟΥ ΠΡΟΣΥΜΠΛΗΡΩΝΟΝΤΑΙ ΣΤΗΝ ΦΟΡΜΑΣ ΕΝΑΡΞΗΣ ΑΤΟΜΙΚΗΣ ΕΠΙΧΕΙΡΗΣΗΣ | 25 |

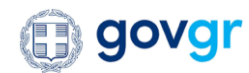

## 1. Εισαγωγή

Το παρόν εγχειρίδιο περιγράφει τη χρήση της εφαρμογής «Έναρξης Ατομικής Επιχείρησης», η οποία, μέσω της απλούστευσης και της ψηφιοποίησης της διαδικασίας συλλογής εγγράφων και επιβεβαίωσης στοιχείων με φυσική παρουσία των φορολογουμένων στους αρμόδιους φορείς, καλείται να παρέχει μια ψηφιακή και σύγχρονη διαδικασία έναρξης μίας ατομικής επιχείρησης.

Στην τρέχουσα έκδοση της εφαρμογής -η οποία περιγράφεται σε αυτό το έγγραφο- εντάσσεται μόνο η διαδικασία της έναρξης ατομικής επιχείρησης σε ότι αυτή αφορά τα μητρώα της ΑΑΔΕ και του Γ.Ε.ΜΗ.. Στην παρούσα φάση της εφαρμογής, και με την χρήση της ψηφιακής διαδικασίας δεν απαιτούνται τα βήματα την προεγγραφής σε Γ.Ε.ΜΗ. και ΕΦΚΑ, ενώ παράλληλα δεν εντάσσεται σε αυτή η αυτόματη εγγραφή και διασύνδεση με τον ΕΦΚΑ. Επιπρόσθετα, αξίζει να αναφερθεί ότι δεν καλύπτονται περιπτώσεις υπηκόων τρίτων χωρών που επιθυμούν να προχωρήσουν σε έναρξη ατομικής επιχείρησης, οι οποίοι θα πρέπει προσωρινά να απευθύνονται στις αρμόδιες ΔΟΥ, και ότι οι ενάρξεις ατομικών επιχειρήσεων που προκύπτουν από τη χρήση της ψηφιακής υπηρεσίας εγγράφονται αυτόματα στο εκάστοτε επιμελητήριο ασχέτως των δραστηριοτήτων της ατομικής επιχείρησης.

Συγκεκριμένα, η διαδικασία της έναρξης ατομικής επιχείρησης πραγματώνεται μέσω των ακόλουθων βημάτων:

- Ο φορολογούμενος εισέρχεται στην πλατφόρμα μετά από επιτυχημένη επιβεβαίωση των διαπιστευτηρίων TAXISnet. Ο φορολογούμενος οδηγείται στην εισαγωγική οθόνη όπου ελέγχεται κατά πόσο μπορεί να προχωρήσει σε νέο αίτημα έναρξης ατομικής επιχείρησης.
- 2. Ο φορολογούμενος εφόσον επιβεβαιωθεί ότι μπορεί να προχωρήσει σε έναρξη ατομικής επιχείρησης, εκκινεί ένα νέο αίτημα στο οποίο ως πρώτο βήμα πρέπει να βρει/συμπληρώσει τα στοιχεία της έδρας της επιχείρησής του. Στην περίπτωση που πρόκειται για ιδιόκτητό του ακίνητο τότε μπορεί να το αναζητήσει μέσω Ε9 με τον Α.Τ.ΑΚ. του ακινήτου. Στην αντίθετη περίπτωση της μισθωμένης έδρας, τότε μπορεί να το αναζητήσει μέσω Μισθωτηρίων εφόσον συμπληρώσει τον αντίστοιχο αριθμό υποβολής του μισθωτηρίου και το έτος αυτού. Ο φορολογούμενος επιλέγει το προς ακίνητο που επιθυμεί ως έδρα του, ανακτώνται τα στοιχεία διεύθυνσης του ακινήτου και καλείται να επιλέξει την περιοχή του Τ.Κ. που αντιστοιχεί στην έδρα του.
- 3. Επιπρόσθετα, πρέπει να προχωρήσει σε προσδιορισμό του οικισμού στον οποίο αντιστοιχεί η έδρα του, αναζητώντας είτε με ολόκληρο, είτε με μέρος του οικισμού τις πιθανές κοινότητες της έδρας και να επιλέξει αυτή που αναλογεί στην έδρα. Ολοκληρώνοντας τα στοιχεία της έδρας και επιλέγοντας «Συνέχεια», δημιουργείται μία πρώτη έκδοση του αιτήματος της έναρξης ατομικής, ενώ ο φορολογούμενος δρομολογείται στην επόμενη φόρμα συμπλήρωσης.
- 4. Ο φορολογούμενος έχει τη δυνατότητα εφόσον το επιθυμεί να εξουσιοδοτήσει ένα τρίτο πρόσωπο για να προχωρήσει εκ μέρους του στην συμπλήρωση ή και κατάθεση του αιτήματος έναρξης. Ο φορολογούμενος αρκεί να εισάγει τον Α.Φ.Μ. του προς εξουσιοδότηση ατόμου και εφόσον αυτός είναι εγγεγραμμένος στο Ε.Μ.Επ. και συμπληρωθούν τα στοιχεία της έδρας της επιχείρησης, να προχωρήσει στην εξουσιοδότηση. Εφόσον η εξουσιοδότηση παραμένει ενεργή μόνο ο εξουσιοδοτούμενος μπορεί να επεξεργαστεί το αίτημα, ενώ ο φορολογούμενος έχει τη δυνατότηση αυτή ανά πάσα στιγμή.

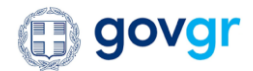

- 5. Ο εξουσιοδοτούμενος μπορεί να εισέλθει στην πλατφόρμα και στο αίτημα έναρξης που δημιούργησε ο φορολογούμενος που του έχει παράσχει την εξουσιοδότηση, ώστε να συνεχίσει τη συμπλήρωση της φόρμας για την έναρξη ατομικής εκ μέρους του φορολογούμενου. Η διαδικασία συμπλήρωσης της αίτησης είναι ίδια όπως όταν εκτελείται από το φορολογούμενο από το σημείο της έδρας και έπειτα.
- 6. Στην κεντρική φόρμα, ο χρήστης καλείται να συμπληρώσει τα στοιχεία της επιχείρησης και να προδεσμεύσει την επωνυμία αυτής ή αν το επιθυμεί και τον διακριτικό τίτλο για αυτήν. Μέσω διαλειτουργικότητας ελέγχεται και προδεσμεύεται η επωνυμία ή και ο διακριτικός τίτλος στο ΓΕΜΗ, και ο χρήστης συνεχίζει με την συμπλήρωση των υπόλοιπων ενοτήτων (στοιχεία Ε.Λ.Π., στοιχεία Φ.Π.Α., στοιχεία δραστηριοτήτων). Εφόσον έχει ολοκληρώσει τη φόρμα, ο χρήστης μπορεί να επιλέξει την οριστική υποβολή της αίτησης έναρξης ατομικής σε ΑΑΔΕ και ΓΕΜΗ, είτε να επιλέξει να αποθηκεύσει προσωρινά την αίτηση σε κάποιο ενδιάμεσο στάδιο προς μετέπειτα επεξεργασία.
- 7. Εφόσον η διαδικασία της έναρξης ατομικής ολοκληρωθεί και ενημερωθεί ο χρήστης με αντίστοιχο μήνυμα, η εφαρμογή παράγει στο παρασκήνιο το έγγραφο της βεβαίωσης έναρξης εργασιών, το οποίο αποκτά σήμανση ασφαλείας και αποστέλλεται στις e-Koιvoπoιήσεις της ΑΑΔΕ για τον συγκεκριμένο φορολογούμενο που πραγματοποιήθηκε η έναρξη ατομικής επιχείρησης.

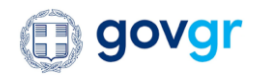

## 2. Είσοδος στην εφαρμογή

Προκειμένου να επιτευχθεί σύνδεση του χρήστη στην εφαρμογή και αφού δρομολογηθεί σε αυτή μετά από ανακατεύθυνση από το gov.gr, απαιτείται εισαγωγή των διαπιστευτηρίων του χρήστη (όνομα χρήστη και κωδικός πρόσβασης), όπως αυτοί έχουν δηλωθεί και χρησιμοποιούνται αντίστοιχα στο σύστημα TAXISnet. Η αυθεντικοποίηση του χρήστη θα γίνεται αποκλειστικά με μοναδικό παράγοντα ταυτοποίησης τα διαπιστευτήρια TAXISnet, και εφόσον αυτά επιβεβαιωθούν ο χρήστης θα δρομολογείται μετέπειτα στην εφαρμογή. Με την επιτυχή σύνδεση, η εφαρμογή θα λαμβάνει το όνομα χρήστη και τον Α.Φ.Μ. του πολίτη που έχει εισαχθεί στην εφαρμογή.

|              | govgr <sub>eta</sub>                                       |                                                                      | Η ΔΗΜΟΚΡΑΤΙΑ<br>φιακής Διακυβέρνησης                                         |
|--------------|------------------------------------------------------------|----------------------------------------------------------------------|------------------------------------------------------------------------------|
| 1            | Ονομα χρήστη                                               |                                                                      |                                                                              |
| 2            | ζωδικός πρόσβασης                                          |                                                                      |                                                                              |
| 1            | ΣΥΝΔΕΣΗ<br>Απαγορεύεται η μη εξουσι<br>η οποία μπορεί να ι | οδοτημένη χρήση αυτής της τοποί<br>παφέρει αστική και ποινική δίωξη. | νική Γρομματεία<br>Απροφοριακών<br>οτημάτων<br>μιδοιας Διοίκησης<br>Θεστίας, |
| "Το έργο συγ | χρηματοδοτείται από το Ευρωπαϊκό Τ                         | αμείο Περιφερειακής Ανάπτυξης (ΕΤΓ                                   | ΠΑ) και από Εθνικούς πόρα                                                    |
| - C.         |                                                            |                                                                      | 2007-20                                                                      |

Εικόνα 1: Εισαγωγή διαπιστευτηρίων για την είσοδο του πολίτη στην εφαρμογή της Έναρξης Ατομικής Επιχείρησης.

## 3. Επιλογή τρόπων σύνδεσης

Η οθόνη επιλογής τρόπων σύνδεσης εμφανίζεται στο χρήστη μόνο εφόσον αναγνωριστεί από την εφαρμογή ότι για τον Α.Φ.Μ. που έχει εισαχθεί έχει βρεθεί ενεργή εξουσιοδότηση από άλλον χρήστη για την κατάθεση της αίτησης έναρξης ατομικής επιχείρησης αντί αυτού. Η εξουσιοδότηση αυτή, θα πρέπει να έχει δημιουργηθεί σε προγενέστερο χρόνο από το φορολογούμενο, ο οποίος θα έχει επιλέξει τον εξουσιοδοτούμενο καθώς και την έδρα της επιχείρησης. Εφόσον, λοιπόν, προκύψει κάτι τέτοιο, εμφανίζεται στο χρήστη μία οθόνη επιλογής των προφίλ που ανταποκρίνονται στους τρόπους σύνδεσης που μπορεί να έχει ο εκάστοτε Α.Φ.Μ. του χρήστη της εφαρμογής. Οι πιθανοί τρόποι σύνδεσης είναι «Ιδία χρήση» ή «Εκ μέρους τρίτου». Σε περίπτωση που δεν υπάρχει ενεργή εξουσιοδότηση προς το χρήστη της εφαρμογής, τότε προκύπτει ότι μπορεί αυτός να συνδεθεί στην εφαρμογή μόνο για προσωπική του αίτηση για έναρξη, συνεπώς η ανωτέρω οθόνη θα παραληφθεί και ο χρήστης θα οδηγηθεί απευθείας στην οθόνη των προσωπικών του στοιχείων/αρχική οθόνη.

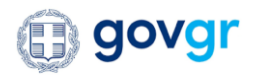

| () govgr <sub>eta</sub>    | Εφαρμογή Έναρξης<br>Ατομικής Επιχείρησης | Υπουργείο Ανάπτυξης και Επενδύσεων - ΥΜΣ<br>Ανεξάρτητη Αρχή Δημοσίων Εσόδων | ΑΛΙΚΗ ΧΡΙΣΤΟΠΟΥΛΟΥ |
|----------------------------|------------------------------------------|-----------------------------------------------------------------------------|--------------------|
| · new<br>Επιλογές σύνδεσης |                                          |                                                                             |                    |
|                            |                                          | Επιλέξτε τον τρόπο σύνδεσης                                                 |                    |
|                            | Σύνδεση για<br><b>Ιδία χρήση</b>         | Σύνδεση<br><b>Εκ μέρους τρίτου</b>                                          |                    |
|                            |                                          |                                                                             |                    |
|                            |                                          | Mια υπηρεσία του<br>(iii) govgr <sub>eix</sub>                              |                    |

Εικόνα 2:Επιλογή ρόλου χρήστη που εισάγεται στην εφαρμογή της Έναρξης Ατομικής Επιχείρησης.

## Έλεγχος εγκυρότητας φορολογούμενου για την συνέχιση της διαδικασίας και αρχική οθόνη

Για τον έλεγχο προσβασιμότητας στην εφαρμογή για αυτή την πρώτη φάση της, όπου επιτρέπεται μόνο η έναρξη ατομικής επιχείρησης, διενεργούνται συστημικοί έλεγχοι για την δυνατότητα πρόσβασης του φορολογούμενου που εισάγεται στην εφαρμογή, σε έναρξη ατομικής επιχείρησης. Πιο συγκεκριμένα, διενεργείται έλεγχος σε σχέση με τα στοιχεία μητρώου της ΑΑΔΕ βάσει Α.Φ.Μ. Σε περίπτωση που αυτός ο πρώτος έλεγχος αποτύχει και βρεθεί ότι ο χρήστης δεν μπορεί να χρησιμοποιήσει την εφαρμογή, τότε ο χρήστης ενημερώνεται με αντίστοιχο μήνυμα λάθους και δεν μπορεί να συνεχίσει περαιτέρω τη διαδικασία κατάθεσης αιτήματος έναρξης.

| Περιγραφή<br>λάθους           | περίπτωσης/Μήνυμα    | Μήνυμα που θα παρουσιάζεται στον πολίτη                                                                                                    |
|-------------------------------|----------------------|----------------------------------------------------------------------------------------------------|
| Ο ΦΟΡΟΛΟΓΟΥΝ                  | ΛΕΝΟΣ ΔΕΝ ΥΠΑΡΧΕΙ    | Δεν έχετε δικαίωμα για περαιτέρω ενέργειες στην<br>εφαρμογή. Υπάρχει κάποιο πρόβλημα με τα στοιχεία σας<br>στο Φορολογικό Μητρώο. Παρακαλούμε απευθυνθείτε<br>στη Δ.Ο.Υ. σας. |
| Ο ΦΟΡΟΛΟΓΟΥΝ<br>ΑΠΕΝΕΡΓΟΠΟΙΗΙ | ΛΈΝΟΣ ΕΊΝΑΙ<br>ΜΈΝΟΣ | Δεν έχετε δικαίωμα για περαιτέρω ενέργειες στην<br>εφαρμογή. Υπάρχει κάποιο πρόβλημα με τα στοιχεία σας<br>στο Φορολογικό Μητρώο. Παρακαλούμε απευθυνθείτε<br>στη Δ.Ο.Υ. σας. |
| Ο ΦΟΡΟΛΟΓΟΥΝ                  | ΙΕΝΟΣ ΕΙΝΑΙ ΑΠΟΘΑΝΩΝ | Δεν έχετε δικαίωμα για περαιτέρω ενέργειες στην<br>εφαρμογή. Υπάρχει κάποιο πρόβλημα με τα στοιχεία σας                                                                       |

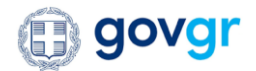

|                                                                                                    | στο Φορολογικό Μητρώο. Παρακαλούμε απευθυνθείτε<br>στη Δ.Ο.Υ. σας.                                                                                                    |
|----------------------------------------------------------------------------------------------------|----------------------------------------------------------------------------------------------------|
| ΕΙΣΤΕ ΑΝΗΛΙΚΟΣ.ΔΕΝ ΕΧΕΤΕ<br>ΔΙΚΑΙΩΜΑ ΓΙΑ ΠΕΡΑΙΤΕΡΩ ΕΝΕΡΓΕΙΕΣ<br>ΣΤΗΝ ΕΦΑΡΜΟΓΗ. ΥΠΑΡΧΕΙ ΚΑΠΟΙΟ<br>ΠΡΟΒΛΗΜΑ ΜΕ ΤΑ ΣΤΟΙΧΕΙΑ ΣΑΣ ΣΤΟ<br>ΦΟΡΟΛΟΓΙΚΟ ΜΗΤΡΩΟ.<br>ΠΑΡΑΚΑΛΟΥΜΕ ΑΠΕΥΘΥΝΘΕΙΤΕ ΣΤΗ<br>Δ.Ο.Υ. ΣΑΣ            | Είστε ανήλικος. Δεν έχετε δικαίωμα για περαιτέρω ενέργειες<br>στην εφαρμογή. Παρακαλούμε απευθυνθείτε στη Δ.Ο.Υ. σας.                                                         |
| ΕΙΣΤΕ ΚΑΤΟΙΚΟΣ ΕΞΩΤΕΡΙΚΟΥ.ΔΕΝ<br>ΕΧΕΤΕ ΔΙΚΑΙΩΜΑ ΓΙΑ ΠΕΡΑΙΤΕΡΩ<br>ΕΝΕΡΓΕΙΕΣ ΣΤΗΝ ΕΦΑΡΜΟΓΗ. ΥΠΑΡΧΕΙ<br>ΚΑΠΟΙΟ ΠΡΟΒΛΗΜΑ ΜΕ ΤΑ ΣΤΟΙΧΕΙΑ<br>ΣΑΣ ΣΤΟ ΦΟΡΟΛΟΓΙΚΟ ΜΗΤΡΩΟ.<br>ΠΑΡΑΚΑΛΟΥΜΕ ΑΠΕΥΘΥΝΘΕΙΤΕ ΣΤΗ<br>Δ.Ο.Υ. ΣΑΣ | Είστε κάτοικος εξωτερικού. Δεν έχετε δικαίωμα για<br>περαιτέρω ενέργειες στην εφαρμογή. Παρακαλούμε<br>απευθυνθείτε στη Δ.Ο.Υ. σας                                            |
| Ο ΦΟΡΟΛΟΓΟΥΜΕΝΟΣ ΕΧΕΙ ΕΝΕΡΓΗ<br>ΕΠΙΧΕΙΡΗΣΗ                                                                                                    | Οι κωδικοί που χρησιμοποιείτε αντιστοιχούν σε ΑΦΜ για<br>τον οποίο υπάρχει ήδη ενεργή Ατομική Επιχείρηση.                                                                     |
| ΔΕΝ ΕΧΕΤΕ ΔΙΚΑΙΩΜΑ ΓΙΑ ΠΕΡΑΙΤΕΡΩ<br>ΕΝΕΡΓΕΙΕΣ ΣΤΗΝ ΕΦΑΡΜΟΓΗ. ΥΠΑΡΧΕΙ<br>ΚΑΠΟΙΟ ΠΡΟΒΛΗΜΑ ΜΕ ΤΑ ΣΤΟΙΧΕΙΑ ΣΑΣ<br>ΣΤΟ ΦΟΡΟΛΟΓΙΚΟ ΜΗΤΡΩΟ.<br>ΠΑΡΑΚΑΛΟΥΜΕ ΑΠΕΥΘΥΝΘΕΙΤΕ ΣΤΗ<br>Δ.Ο.Υ. ΣΑΣ                              | Δεν έχετε δικαίωμα για περαιτέρω ενέργειες στην<br>εφαρμογή. Υπάρχει κάποιο πρόβλημα με τα στοιχεία σας<br>στο Φορολογικό Μητρώο. Παρακαλούμε απευθυνθείτε<br>στη Δ.Ο.Υ. σας. |
| ΔΕΝ ΕΧΕΤΕ ΔΙΚΑΙΩΜΑ ΓΙΑ ΠΕΡΑΙΤΕΡΩ<br>ΕΝΕΡΓΕΙΕΣ ΣΤΗΝ ΕΦΑΡΜΟΓΗ. ΔΕΝ ΕΙΝΑΙ<br>ΣΥΜΠΛΗΡΩΜΕΝΟ ΤΟ ΤΑΥΤΟΠΟΙΗΤΙΚΟ<br>ΣΑΣ ΕΓΓΡΑΦΟ ΣΤΟ ΦΟΡΟΛΟΓΙΚΟ<br>ΜΗΤΡΩΟ. ΠΑΡΑΚΑΛΟΥΜΕ ΑΠΕΥΘΥΝΘΕΙΤΕ<br>ΣΤΗ Δ.Ο.Υ. ΣΑΣ                     | Δεν έχετε δικαίωμα για περαιτέρω ενέργειες στην<br>εφαρμογή. Υπάρχει κάποιο πρόβλημα με τα στοιχεία σας<br>στο Φορολογικό Μητρώο. Παρακαλούμε απευθυνθείτε<br>στη Δ.Ο.Υ. σας. |

Πίνακας 1: Πίνακας λαθών κατά την επιβεβαίωση του ΑΦΜ για εκκίνηση νέου αιτήματος για έναρξη.

Αν πάλι κριθεί πως ο χρήστης έχει δικαίωμα χρήσης της εφαρμογής της έναρξης ατομικής επιχείρησης, τότε η εφαρμογή συνεχίζει ανακτώντας τα ακόλουθα:

 Προσωπικά στοιχεία του εν λόγω Α.Φ.Μ. από το φορολογικό μητρώο της ΑΑΔΕ και τα παρουσιάζει στην πρώτη αυτή οθόνη για το χρήστη που έχει εισαχθεί στην εφαρμογή.

Στοιχεία που αντλούνται από το φορολογικό μητρώο και απεικονίζονται στην συγκεκριμένη οθόνη:

- Όνομα
- Επώνυμο
- Πατρώνυμο

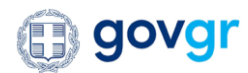

- А.Ф.М.
- Δ.Ο.Y.
- Στοιχεία ενεργών αιτημάτων που έχουν διεξαχθεί μέσα στην εφαρμογή της έναρξης ατομικής επιχείρησης.
  - Κωδικός αιτήματος
  - Αρμόδιος φορέας, αναφέρεται στο φορέα με την διάδραση/επιβεβαίωση του οποίου έχει προκύψει κάποιο λάθος κατά την οριστική υποβολή του αιτήματος. Σε περίπτωσης επιτυχίας, το πεδίο είναι κενό.
  - Ημερομηνία Υποβολής
  - Κατάσταση αίτησης
  - Ενέργεια
- Στοιχεία ενεργών εξουσιοδοτήσεων στον χρήστη που έχει εισέλθει στην εφαρμογή και αφορούν σε ενάρξεις ατομικής επιχείρησης.
  - Κωδικός αιτήματος
  - Α.Φ.Μ. τρίτου
  - Αριθμός Α.Τ.ΑΚ.
  - Αριθμός Μισθωτηρίου
  - Ημερομηνία Υποβολής
  - Κατάσταση αίτησης

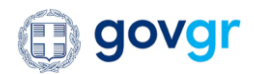

| govgr <sub>eta</sub>                       | Εφαρμογή Έναρξης<br>Ατομικής Επιχείρησης                                                      | Υπουργείο Ανάπτυξης και Επενδύσεων - ΥΜΣ<br>Ανεξάρτητη Αρχή Δημοσίων Εσόδων | ΚΩΝΣΤΑΝΤΙΝΟΣ ΓΙΩΤΗΣ |
|--------------------------------------------|-----------------------------------------------------------------------------------------------|-----------------------------------------------------------------------------|---------------------|
| < Riou                                     |                                                                                               |                                                                             |                     |
| Έχετε επιλέξει σύνδα                       | εση για                                                                                       |                                                                             |                     |
| Ιδία Χρήση                                 |                                                                                               |                                                                             |                     |
| Εχετε επιλέξει την<br>αναφοράς "ENARKS     | ηλεκτρονική εφαρμογή με τίτλο "Εναρξη<br>SIATOMIKISEPIXEIRISIS".                              | Ατομικής Επιχείρησης" και κωδικό                                            |                     |
| Παρακάτω θα βρείτ                          | ιε τα προσωπικά σας στοιχεία καθώς και                                                        | , τον πίνακα με τα ενεργά σας αιτήματα.                                     |                     |
| Για να εξουσιοδοτής<br>της αίτησης για την | σετε κάποιο τρίτο πρόσωπο που θα προχι<br>/ Έναρξη Ατομικής Επιχείρησης, <mark>πατήστε</mark> | ωρήσει εκ μέρους σας στην κατάθεση<br><u>τον παρόντα σύνδεσμο.</u>          |                     |
| Όνομα                                      | ΚΩΝΣΤΑΝΤΙΝΟΣ                                                                                  | <u>z</u>                                                                    |                     |
| Επώνυμο                                    | ΓΙΩΤΗΣ                                                                                        |                                                                             |                     |
| Πατρώνυμο                                  | ΕΥΑΓΓΕΛΟΣ                                                                                     |                                                                             |                     |
| А.Ф.М.                                     | 123456789                                                                                     |                                                                             |                     |
| Δ.Ο.Υ.                                     | Α' ΘΕΣΣΑΛΟΝΙΚ                                                                                 | ΗΣ                                                                          |                     |
|                                            |                                                                                               |                                                                             |                     |
|                                            |                                                                                               |                                                                             |                     |
| Νέο Αίτημα                                 |                                                                                               |                                                                             |                     |
| Hoo Attripu                                |                                                                                               |                                                                             |                     |
|                                            |                                                                                               |                                                                             |                     |
|                                            |                                                                                               |                                                                             |                     |
|                                            |                                                                                               |                                                                             |                     |
|                                            |                                                                                               | MIA URBOROUA TOU                                                            |                     |

Εικόνα 3: Αρχική οθόνη της εφαρμογής Έναρξης Ατομικής Επιχείρησης- για ιδία χρήση από το φορολογούμενο.

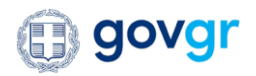

Εικόνα 4: Αρχική οθόνη της εφαρμογής Έναρξης Ατομικής Επιχείρησης – για κατάθεση αιτήματος εκ μέρους τρίτου.

## 5. Εξουσιοδότηση τρίτου προσώπου για κατάθεση της αίτησης εκ μέρους του φορολογούμενου

Ο φορολογούμενος έχει τη δυνατότητα, εφόσον έχει εισέλθει στην εφαρμογή της Έναρξης για ιδία χρήση, να επιλέξει να εξουσιοδοτήσει ένα τρίτο πρόσωπο που θα μπορεί να προχωρήσει την κατάθεση της αίτησης για Έναρξη Ατομικής Επιχείρησης εκ μέρους του. Ο πολίτης, ο οποίος έχει δικαίωμα πρόσβασης στην εφαρμογή, και δρομολογείται μετά την είσοδό του στην αρχική οθόνη, μπορεί να επιλέξει τον σύνδεσμο της εξουσιοδότησης εφόσον θέλει να προβεί στην αντίστοιχη ενέργεια.

Η δυνατότητα αυτή δύναται τόσο σε πολίτες που δεν έχουν εκκινήσει ακόμα αίτημα Έναρξης Ατομικής Επιχείρησης, όσο και σε πολίτες που έχει εκκινήσει το αίτημα και το έχουν αποθηκεύσει προσωρινά, χωρίς ακόμα να το υποβάλλουν. Παράλληλα, επιτρέπεται και εκ νέου εξουσιοδότηση σε άλλο διαφορετικό πρόσωπο, έχοντας μόνο εν δυνάμει ενεργό. Τόσο στην περίπτωση του ήδη ενεργού αιτήματος που δεν έχει ακόμα υποβληθεί και εξουσιοδοτείται πρώτη φορά, όσο και στην επαναεξουσιοδότηση, η επιλογή

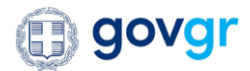

της έδρας και των στοιχείων αυτής παραμένει η ίδια, χωρίς δυνατότητα αλλαγής από τον εξουσιοδοτημένο χρήστη (διαχείριση ίδιας αίτησης, διαφορετικός χρήστης που την υποβάλει).

| <b>govgr</b> eta                              | Εφαρμογή Έναρξης<br>Ατομικής Επιχείρησης                                            | Υπουργείο Ανάπτυξης και Επενδύσεων - ΥΜΣ<br>  Ανεξάρτητη Αρχή Δημοσίων Εσόδων | ΚΩΝΣΤΑΝΤΙΝΟΣ ΓΙΩΤΗΣ |
|-----------------------------------------------|-------------------------------------------------------------------------------------|-------------------------------------------------------------------------------|---------------------|
| < Risu                                        |                                                                                     |                                                                               |                     |
| Έχετε επιλέξει σύνδεσ                         | ση για                                                                              |                                                                               |                     |
| Ιδία Χρήση                                    |                                                                                     |                                                                               |                     |
| Εχετε επιλέξει την η)<br>αναφοράς "ENARKSIA   | λεκτρονική εφαρμογή με τίτλο "Εναρξη<br>ATOMIKISEPIXEIRISIS".                       | Ατομικής Επιχείρησης" και κωδικό                                              |                     |
| Παρακάτω θα βρείτε                            | τα προσωπικά σας στοιχεία καθώς και                                                 | τον πίνακα με τα ενεργά σας αιτήματα.                                         |                     |
| Για να εξουσιοδοτήσε<br>της αίτησης για την Έ | ετε κάποιο τρίτο πρόσωπο που θα προχ<br>Έναρξη Ατομικής Επιχείρησης, <u>πατήστε</u> | ωρήσει εκ μέρους σας στην κατάθεση<br><mark>τον παρόντα σύνδεσμο.</mark>      |                     |
| Όνομα                                         | ΚΩΝΣΤΑΝΤΙΝΟΣ                                                                        | <u> </u>                                                                      |                     |
| Επώνυμο                                       | ΓΙΩΤΗΣ                                                                              |                                                                               |                     |
| Πατρώνυμο                                     | ΕΥΑΓΓΕΛΟΣ                                                                           |                                                                               |                     |
| А.Ф.М.                                        | 123456789                                                                           |                                                                               |                     |
| Δ.Ο.Υ.                                        | Α' ΘΕΣΣΑΛΟΝΙΚΙ                                                                      | ΗΣ                                                                            |                     |
| neo Attipa                                    |                                                                                     | Μια υπροεπία του                                                              | 10101               |

Εικόνα 5: Αρχική οθόνη και επιλογή του συνδέσμου εξουσιοδότησης από το φορολογούμενο.

Με την επιλογή του συνδέσμου της εξουσιοδότησης, ο πολίτης δρομολογείται στην οθόνη εξουσιοδότησης, όπου καλείται να συμπληρώσει τον Α.Φ.Μ. του τρίτου προσώπου που επιθυμεί να εξουσιοδοτήσει, προκειμένου να προχωρήσει εκ μέρους του στην κατάθεση της αίτησης. Ο Α.Φ.Μ. και το ονοματεπώνυμο του τρίτου προσώπου (με κρυμμένα όλα τα γράμματα εκτός των αρχικών) εμφανίζονται στον πίνακα, αφού βρεθεί ο Α.Φ.Μ. στο Φορολογικό μητρώο. Υπάρχει η δυνατότητα άρσης της εξουσιοδότησης επιλέγοντας στο 'Χ', πλάι στο όνομα του εξουσιοδοτημένου προσώπου.

Με την πράξη της εξουσιοδότησης, εκχωρούνται πλήρως τα δικαιώματα για την εκκίνηση της διαδικασίας έναρξης ατομικής επιχείρησης, ενώ ο εξουσιοδοτών και ο εξουσιοδοτούμενος δεν μπορούν να επεξεργάζονται την ίδια αίτηση ταυτόχρονα. Ο ενδιαφερόμενος από τη στιγμή που ολοκληρωθεί η διαδικασία εξουσιοδότησής του, μόνο τότε ο εξουσιοδοτημένος τρίτος θα μπορεί να προχωρήσει στην κατάθεση της έναρξης. Αν αρθεί η εξουσιοδότηση, τότε ο εξουσιοδοτημένος τρίτος παύει να έχει πλέον πρόσβαση στη κατάθεση της αίτησης του ατόμου που τον είχε εξουσιοδοτήσει.

Επιπλέον της εύρεσης στο Φορολογικό Μητρώο, για να θεωρηθεί έγκυρος ο Α.Φ.Μ. που εξουσιοδοτείται γίνεται εύρεση του Α.Φ.Μ στο Ε.Μ.Επ.(Εθνικό Μητρώο Επικοινωνίας). Αν βρεθεί ο Α.Φ.Μ. να έχει στοιχεία επικοινωνίας, τότε εμφανίζεται ότι είναι έγκυρος και ο φορολογούμενος μπορεί να προχωρήσει την επιλογή της έδρας για το αίτημα που αφορά την εξουσιοδότηση. Σε διαφορετική περίπτωση, ο επιλεγμένος προς εξουσιοδότηση Α.Φ.Μ. θεωρείται μη έγκυρος και η διαδικασία εξουσιοδότησης θα πρέπει να εκκινήσει εκ νέου μόνο εφόσον ο εξουσιοδοτούμενος προχωρήσει σε εγγραφή στο Ε.Μ.Επ.

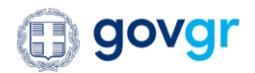

| 'Exers επλέξει ούνδεση για Ecarywyń AdM για εξουσιοδότηση τρίτου προσώπου Ecarywyń AdM για εξουσιοδότηση τρίτου προσώπου, στον οποίο παρέχετε εξουσιοδότηση για να προχωρήσει εκ μέρους σας στην κατάθεση της αίτησης για την Έναρξη Ατομικής Επιχείρησης.  222233344 Ecouoloδότηση  Dito πρόσωπο που έχετε εξουσιοδοτήσει  Cuzzza3344 Cuzzza3344 Cuzzzza3344 Cuzzza3344 Cuzzzza3344 Cuzzzza3344 Cuzzzza3344 Cuzzzza344 Cuzzzza344 Cuzzzzza344 Cuzzzzza344 Cuzzzzza344 Cuzzzzza344 Cuzzzzza344 Cuzzzzzza344 Cuzzzzzza344 Cuzzzzzza344 Cuzzzzzza344 Cuzzzzzzza344 Cuzzzzzzzzzzzzzzzzzzzzzzzzzzzzzzzzzzz |  |
|----------------------------------------------------------------------------------------------------|--|
| Extra mukiéga dovideon yru         JÓLA X Δyňan         Extra wuvý A AM yru a Exouroló ótnjan y tpi tou nporoúmou, otov onoio na pajskrste sé čouroločí trjan yru va npoxwupíjati se jsépouc oac otny katáléson trja va ny Evapén A topuský Emselphane.         zzzzasa44         Ecouroločó trjan         Zzzzasa44         Ecouroločó trjan         Zzzzasa44         Zzzzasa44         Ecouroločó trjan         Zzzzasa44         Zzzzasa44         Ecouroločó trjan         Dito trpódowno nou é sete sé oudoločotý est         Extra tra strat set yra stoni tra devine trac negocontou         Extra tra strat set pai stoni trac ecouroločotripes         Inisóritran é ópa         Inisóritran é ópa         Inisóritran é ópa         Izasafő (789012131                                                                                                    |  |
| Exacy (γ) 40M για εξουσιοδότηση τρίτου προσώπου.         Exacy (γ) 40M του τρίτου προσώπου, στον οποίο παρέχετε εξουσιοδότηση για να προχωρήσει         εχ22233344         Eξουσιοδότηση         C22233340         Eξουσιοδότηση         C22233340         Eξουσιοδότηση         C22233340         Eξουσιοδότηση         C22233340         Eξουσιοδότηση         C22233340         Eξουσιοδότηση         C22233340         C22233340         Arr Xreene         C22233340         C22233340         C22233340         Arr Xreene         C2223340         Arr Xreene         C2223340         Arr Xreene         C2223341         C2223342         Arr Xreene         C2223344         Arr Xreene         C2223344         Arr Xreene         C30000         C223341         C223342         Arr Xreene         C30000         C30000         C30000         C223342         C30000         C30000         C30000         C30000                                                                                                    |  |
| Carayoni AdM yua εξουσιοδότηση τρίτου προσώπου,         Carayoni adm yua ratidesan trig altrijong yua trij Evapéjn Aroyukrig Eruxeipinjong.         Z22233344         Ecouolobotnom         Circo npóroumo nou éxete εξουσιοδοτήσει         Z2233340         Circo npóroumo nou éxete εξουσιοδοτήσει         Circo npóroumo nou éxete εξουσιοδοτήσει         Circo npóroumo nou éxete εξουσιοδοτήσει         Circo npóroumo nou éxete εξουσιοδοτήσει         Circo npóroumo nou éxete εξουσιοδοτήσει         Circo npóroumo nou éxete εξουσιοδοτήσει         Circo npóroumo nou éxete εξουσιοδοτήσει         Circo npóroumo nou éxete εξουσιοδοτήσει         Circo npóroumo nou éxete εξουσιοδοτήσει         Circo npóroumo nou éxete εξουσιοδοτήσει         Circo npóroumo stopa e enuxelpueve rature reporter         Bioking ng ébon ébon e enuxelpueve rature reporter         Circo npóroumo stopa e enuxelpueve rature reporter         Disking ng ébon ébon e function stopa e enuxelpueve rature reporter         Ecoury ng elθμού A.T.AK.         Circo na ella         Circo na ella         Disking ng ébon 2131                                                                                                    |  |
| Eddye te tov AΦM tou tpitou npoduňou, στον οποίο παρέχετε εξουσιοδότηση για να προχωρήσει         εμέρους σας στην κατάθεση της αίτησης για την Έναρξη Ατομικής Επικείρησης.         222233344         Εξουσιοδότηση         Tρίτο πρόσωπο που έχετε εξουσιοδοτήσει         222233344         Δ                                                                                                    |  |
| 222233344         Εξουοιοδότηση <b>Σίχτά προφαιστο που έχετε εξουσιοδοτήσει</b> 222233344       Δ*** χ******         222233344       Δ*** χ******         222233344       Δ*** χ******         222233344       Δ*** χ******         222233344       Δ*** χ******         222233344       Δ*** χ******         222233344       Δ*** χ******         Δ*** χ******       Δ***         Σ22233344       Δ*** χ******         Δ***       Δ***         Δ***       Δ***         Δ***       Δ***         Δ***       Δ***         Δ***       Δ***         Δ***       Δ***         Δ***       Δ***         Δ***       Δ***         Δ***       Δ***         Δ***       Δ***         Δ***       Δ***         Δ***       Δ***         Δ***       Δ***                                                                                                    |  |
| Εξουσιοδότηση         Τρίτο πρόσωπο που έχετε εξουσιοδοτήσει         22223344       Δ*** X******         22223344       Δ*** X******         Σ2223344       Δ*** X******         Φιδιάχτητη έδρα       Δ         Μη ιδιόχτητη έδρα       Δ         Εταιγωγή αριθμού Α.Τ.ΑΚ.       Δ         Χριφέρεια       Δ                                                                                                    |  |
| Εξουσιοδότηση         Σ22223344       Δ*** *******         Δ         Δ      <                                                                                                    |  |
| Τρίτο πρόσωπο που έχετε εξουσιοδοτήσει         22223344       Δ*** X******         Σ2223344       Δ*** X******         C2223344       Δ*** X******         C2223344       Δ*** X******         C2223344       Δ*** X******         C2223344       Δ*** X******         C2223344       Δ*** X******         C2223344       Δ*** X******         C2223344       Δ*** X******         C2223344       Δ*** X******         C2223344       Δ*** X******         C30407       Δ*** X******         C30407       Δ*** X******         C30407       Δ*** X******         C30407       Δ*** X******         C30407       Δ*** X******         C30407       Δ*** X*******         C30407       Δ*** X********         C30407       Δ*** X*********         C30407       Δ*** X*********************************                                                                                                    |  |
| Τρίτα πρόσωπο που έχετε εξουσιοδοτήσει         222233344       Δ*** X******         Δ         Δ         <                                                                                                    |  |
| 22223344       Δ*** X******         Extlaction to X για αροη ετιχ εξουσιαδότησης του επιλεγμένου τρέτου προσώπου         Επιλογή τόπου έδρας επιχείρησης         Ιδιάκ τητη έδρα         Μι οἰοίκτητη έδρα         Ετσαγωγή αριθμού Α.Τ.ΑΚ.         Ι23456789012131                                                                                                    |  |
| Στιλέξτε το X για αροη της εξουσιοδότησης του επιλεγμένου τρέτου προσώπου         Επιλογή τύπου έδρας επιχείρησης         Ιδιόκτητη έδρα         Μη ιδιόκτητη έδρα         Ετσαγωγή αριθμού Α.Τ.ΑΚ.         Δριθμού Α.Τ.ΑΚ.         123456789012131                                                                                                    |  |
| Eπλλέξετ το X για φρη της εξουποδότησης του επιλεγμένου τρέτου προσώπου  Eπιλογή τύπου έδρας επιχείρησης  Iδιόκτητη έδρα  Π ιδιόκτητη έδρα  Εισαγωγή αριθμού Α.Τ.ΑΚ.  Δριθμός Α.Τ.ΑΚ.  123456789012131                                                                                                    |  |
| Επιλογή τύπου έδρας επιχείρησης  Ιδιόκτητη έδρα Μη ιδιόκτητη έδρα  Ετοαγωγή αριθμού Α.Τ.ΑΚ.  Αριθμός Α.Τ.Μ. 123456789012131                                                                                                    |  |
| Ιδιόκτητη έδρα<br>Μη ιδιόκτητη έδρα<br>Εισαγωγή αριθμού Α.Τ.ΑΚ.           Δριθμός Α.Τ.ΑΚ.           Δριθμός Α.Τ.ΑΚ.           123456789012131                                                                                                    |  |
| Mη ιδιόκτητη έδρα  Εισαγωγή αριθμού Α.Τ.ΑΚ.  Αρθυός Α.Τ.ΑΚ.  123456789012131                                                                                                    |  |
| <b>Εισαγωγή αριθμού Α.Τ.ΑΚ.</b><br>Αρθούς Α.Τ.ΑΚ.<br>123456789012131                                                                                                    |  |
| Eτσαγωγή αριθμού Α.Τ.ΑΚ.<br>Αριθμός Α.Τ.ΑΚ.<br>123456789012131                                                                                                    |  |
| Aριθμός Α.Τ.ΑΚ.<br>123456789012131                                                                                                    |  |
| 123456789012131                                                                                                    |  |
| Συνέχεια                                                                                                    |  |
| Συνέχεια                                                                                                    |  |
| Συνέχεια                                                                                                    |  |
|                                                                                                    |  |

Εικόνα 6: Εξουσιοδότηση τρίτου προσώπου για την κατάθεση αιτήματος έναρξης και επιλογή ιδιόκτητης έδρας.

Ο πολίτης επιλέγει επιπρόσθετα και τα στοιχεία της έδρας ώστε να υπάρχουν προσυμπληρωμένα στην εκκρεμή εξουσιοδότηση που θα λάβει ο εξουσιοδοτημένος. Η επιλογή και η ανάκτηση των δεδομένων ιδιόκτητης/μισθωμένης έδρας δίδεται πάντα από αυτόν που εξουσιοδοτεί για να μην χρειαστεί να παρασχεθούν δεδομένα πριν την εξουσιοδότηση κ εκτός εφαρμογής στον εξουσιοδοτημένο τρίτο (GDPR).

Για ιδιόκτητη έδρα, ο πολίτης εισάγει τον Α.Τ.ΑΚ. του ακινήτου για την εύρεση της έδρας, ενώ αντίστοιχα όταν η έδρα της ατομικής επιχείρησης είναι μισθωμένη, η οθόνη διαφοροποιείται μόνο στο σημείο όπου ο πολίτης πρέπει να εισάγει τον αριθμό υποβολής μισθωτηρίου και το έτος αυτού για την εύρεση της μισθωμένης έδρας. Εφόσον βρεθεί το ακίνητο που αντιστοιχεί στην έδρα, εμφανίζονται τα στοιχεία του ακινήτου όπως αναγράφεται στα κεφάλαια εύρεσης της έδρας της και ο πολίτης καλείται να επιλέξει περιοχή, οικισμό και κοινότητα και να ολοκληρώσει τη διαδικασία της εξουσιοδότησης πατώντας το κουμπί «Συνέχεια» στο κάτω μέρος της οθόνης.

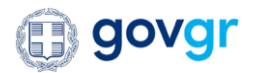

|                                                                                                    | Εφαρμογη Εναρξης<br>Ατομικής Επιχείρησης                                                                                 | Υπουργείο Ανάπτυξης και Επενδύσεων - ΥΜΣ<br>Ανεξάρτητη Αρχή Δημοσίων Εσόδων | ΚΩΝΣΤΑΝΤΙΝΟΣ ΓΙΩΤΗΣ |
|----------------------------------------------------------------------------------------------------|----------------------------------------------------------------------------------------------------|-----------------------------------------------------------------------------|---------------------|
| ( Des                                                                                                    |                                                                                                    |                                                                             |                     |
| Έχετε επιλέξει σύνδεα<br>Ιδία Χρήση                                                                                                    | ση για                                                                                                    |                                                                             |                     |
|                                                                                                    |                                                                                                    |                                                                             |                     |
| Εισαγωγή ΑΦΜ για                                                                                                    | εξουσιοδότηση τρίτου προσώπου                                                                                            |                                                                             |                     |
| Εισάγετε τον ΑΦΜ το<br>εκ μέρους σας στην κ                                                                                                    | υ τρίτου προσώπου, στον οποίο παρέχ<br>ατάθεση της αίτησης για την Έναρξη Α                                              | ιετε εξουσιοδότηση για να προχωρήσει<br>λτομικής Επιχείρησης.               |                     |
| 222233344                                                                                                    |                                                                                                    | ]                                                                           |                     |
| Economic S domains                                                                                                    |                                                                                                    |                                                                             |                     |
| Εξουσιοδοτησι                                                                                                    |                                                                                                    |                                                                             |                     |
|                                                                                                    |                                                                                                    |                                                                             |                     |
| Τρίτο πρόσωπο που                                                                                                    | έχετε εξουσιοδοτήσει                                                                                                    |                                                                             |                     |
| 222233344                                                                                                    | A**** X*******                                                                                                    | $\sim$                                                                      |                     |
| LILLOUDITT                                                                                                    |                                                                                                    |                                                                             |                     |
| Επιλέξτε το Χ για άσσι της εξου                                                                                                    | ດເດດີດ້າກອກດ ເດຍ ຄານໄຮ່ຈະເຊັ່ນການ ແຕ່ເດຍ ແດດອາຍິແດຍ                                                                      |                                                                             |                     |
| Επιλέξτε το Χ για άρση της εξου                                                                                                    | οιοδότησης του επιλεγμένου τρίτου προσώπου                                                                               |                                                                             |                     |
| Επιλέξτε το Χ για άρση της εξου<br>Επιλογή τύπου έδρο                                                                                                    | οιοδότησης του επιλεγμένου τρίτου προσώπου<br><b>ις επιχείρησης</b>                                                      |                                                                             |                     |
| Επιλέξτε το Χ για άρση της εξου<br>Επιλογή τύπου έδρο<br>Ιδιόκτητη έδρα                                                                                          | ις επιχείρησης<br>ακοδοτήσης του επιλεγμένου τρίτου προσώπου                                                             |                                                                             |                     |
| Επιλέξτε το Χ για άροη της εξου<br>Επιλογή τύπου έδρο<br>Ιδιόκτητη έδρα<br>Μη ιδιόκτητη έδρα                                                                     | αιοδότησης του επιλεγμένου τρίτου προσώπου<br><b>ις επιχείρησης</b>                                                      |                                                                             |                     |
| Επιλέξτε το Χ για άροη της εξου<br>Επιλογή τύπου έδρο<br>Ιδιόκτητη έδρα<br>Μη ιδιόκτητη έδρα                                                                     | αιοδότησης του επιλεγμένου τρίτου προσώπου<br><b>ις επιχείρησης</b>                                                      |                                                                             |                     |
| Επιλόξιε το Χ για άφοη της εξου<br>Επιλογή τύπου έδρο<br>Ιδιόκτητη έδρα<br>Μη ιδιόκτητη έδρα<br>Εισαγωγή αριθμού υ                                               | οιοδάτησης του επιλεγμένου τρίτου προσώπου<br><b>ις επιχείρησης</b><br>                                                  |                                                                             |                     |
| Επιλογή τύπου έδρα<br>Επιλογή τύπου έδρα<br>Ιδιόκτητη έδρα<br>Μη ιδιόκτητη έδρα<br>Εισαγωγή αριθμού υ<br>μισθωτηρίου και έτ                                      | οιοδοτήρης του επιλεγμένου τρίτου προσώπου<br><b>ις επιχείρησης</b><br>                                                  |                                                                             |                     |
| Επιλογή τύπου έδρα<br>Επιλογή τύπου έδρα<br>Ιδιόκτητη έδρα<br>Μη ιδιόκτητη έδρα<br>Ετσαγωγή αριθμού υ<br>μισθωτηρίου και έτ<br>Αριθμός υποβολης μοθωτ            | αιοδοτήσης του επιλεγμένου τρίτου προσώπου<br>ις επιχείρησης<br>                                                         |                                                                             |                     |
| Επιλογή τύπου έδρα<br>Επιλογή τύπου έδρα<br>Ιδιόκτητη έδρα<br>Μη ιδιόκτητη έδρα<br>Εισαγωγή αριθμού υ<br>μισθωτηρίου και έτ<br>Αριθμός υποβολής μοθωτ<br>200300  | αιοδοτησης του επιλεγμένου τρίτου προσώπου<br><b>ις επιχείρησης</b><br>                                                  |                                                                             |                     |
| Επιλογή τύπου έδρα<br>Επιλογή τύπου έδρα<br>Ιδιόκτητη έδρα<br>Μη ιδιόκτητη έδρα<br>Εισαγωγή αριθμού υ<br>μισθωτηρίου και έτ<br>Αριθμός υποβολής μαθωτ<br>200300  | αιοδοτησης του επιλεγμένου τρίτου προσώπου<br><b>ις επιχείρησης</b><br>                                                  |                                                                             |                     |
| Επιλογή τύπου έδρα<br>Επιλογή τύπου έδρα<br>Ιδιόκτητη έδρα<br>Μη ιδιόκτητη έδρα<br>Εισαγωγή αριθμού υ<br>μισθωτηρίου και έτ<br>Δριθμός υποβολής μισθωτ<br>200300 | αιοδοτησης του επιλεγμένου τρίταυ προσώπου<br><b>κς επιχείρησης</b><br>Οτοβολής<br>ους ακινήτου<br>Τρίου<br>Στος<br>2019 |                                                                             |                     |

Εικόνα 7: Εξουσιοδότηση τρίτου προσώπου για την κατάθεση αιτήματος έναρξης και επιλογή μισθωμένης έδρας.

Μετά την επιλογή της έδρας από τον εξουσιοδοτούντα πολίτη και της επιλογής «Συνέχεια», εμφανίζεται προς αυτόν μήνυμα επιβεβαίωσης αν όντως επιθυμεί να προχωρήσει στην παροχή εξουσιοδότησης στον Α.Φ.Μ που έχει δηλώσει για την έναρξη Ατομικής Επιχείρησης εξ ονόματός του στην εν λόγω επιλεγμένη έδρα. Η εξουσιοδότηση καθίσταται ενεργή εφόσον ο πολίτης επιβεβαιώσει πατώντας την επιλογή «Συνέχεια» στο αναδυόμενο παράθυρο ενημέρωσης. Αν ο πολίτης επιθυμεί την διόρθωση των στοιχείων της εξουσιοδότησης μπορεί να επιλέξει το κουμπί «Πίσω» στο ενημερωτικό μήνυμα που του παρουσιάστηκε.

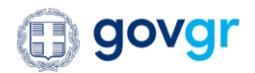

|                      | Εφαρμογη Εναρξης<br>Ατομικής Επιχείρησης | Υπουργείο Ανάπτυξης και Επενδύσεων - ΥΜΣ<br>Ανεξάρτητη Αρχή Δημοσίων Εσόδων       | ΚΩΝΣΤΑΝΤΙΝΟΣ ΓΙΩΤΗΣ |
|----------------------|------------------------------------------|-----------------------------------------------------------------------------------|---------------------|
| 10.                  |                                          |                                                                                   |                     |
| Egers and dips midde | ALC: N                                   |                                                                                   |                     |
| ibea Xprjerj         |                                          |                                                                                   |                     |
| Emport, MRI pa       | alaumahirupy taitus manaimus             |                                                                                   |                     |
| Entire to AMM to     | a talitas aponistas, etce oncio aprig    | pris silvestellinger, oc is typigepipte.                                          |                     |
| 10000044             |                                          | 1                                                                                 |                     |
|                      |                                          | 1                                                                                 |                     |
| Elevender            |                                          |                                                                                   |                     |
|                      | Πρόκειται να εξουσιοδ                    | οτήσετε το τρίτο πρόσωπο με ΑΦΜ 222233344.                                        |                     |
| Tpics typinums       | Προκειμένου να ενημερ                    | οωθεί για την εξουσιοδότηση, η εφαρμογή θα του                                    |                     |
|                      | αποστειλει ειδοι<br>Στο εξής, το τοί     | ποιηση μέσω κινητού τηλεφώνου η e-mail.<br>ίτο ποόσωπο θα έχει το δικαίωμα δοάσης |                     |
|                      | εκ μέρους σας, στα                       | πλαίσια μόνο της συγκεκριμένης εφαρμογής.                                         |                     |
|                      |                                          |                                                                                   |                     |
|                      |                                          | Συνέχεια Πίσω                                                                     |                     |
| Endoyi time i        |                                          |                                                                                   |                     |
|                      | 80                                       |                                                                                   |                     |
| shokeriyriy oʻlgat   |                                          |                                                                                   |                     |

Εικόνα 8: Επιβεβαίωση εξουσιοδότησης σε τρίτο πρόσωπο για την κατάθεση αιτήματος έναρξης ατομικής επιχείρησης.

## 6. Εύρεση έδρας της ατομικής επιχείρησης

Ώς πρώτο βήμα για την διαδικασία έναρξης ατομικής επιχείρησης από το φορολογούμενο είτε κάποιο εξουσιοδοτούμενό του, είναι η επιλογή της έδρας της επιχείρησης. Η λειτουργικότητα αυτή έρχεται σε πρώτη προτεραιότητα στη ροή κατάθεσης της αίτησης, καθότι:

- αφενώς είναι υποχρεωτική για την μετέπειτα σωστή δέσμευση του εμπορικού τίτλου προς το ΓΕΜΗ (χρήση σωστού νομού και επιμελητηρίου), αυτόματη απόδοση ΔΟΥ ανα ΤΚ, και
- αφετέρου για την δυνατότητα εύρεσης των στοιχείων των ακινήτων που ανήκουν στον Α.Φ.Μ.
   για τον οποίο πραγματοποιείται η αίτηση στον πολίτη και μετέπειτα στην παραχώρηση της εξουσιοδότησης σε κάποιον εξουσιοδοτούμενο τρίτο πρόσωπο

Πιο συγκεκριμένα, η οθόνη εύρεσης των στοιχείων της έδρας τροποποιείται αντιστοίχως με την επιλογή του χρήστη για ιδιόκτητη ή μη ιδιόκτητη (μισθωμένη) έδρα.

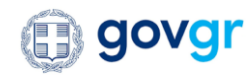

### 6.1. Εύρεση έδρας ιδιόκτητης έδρας μέσω Ε9

Στην περίπτωση της ιδιόκτητης έδρας, ο χρήστης της εφαρμογής καλείται να συμπληρώσει τον αριθμό Α.Τ.ΑΚ. ενός ακινήτου που του ανήκει, και μέσα από διαλειτουργικότητες με το Ε9/ΑΑΔΕ ανακτούνται συστημικά στοιχεία, όπως ο Α.Τ.ΑΚ, ο αριθμός παροχής ρεύματος του ακινήτου, το είδος του, ο Α.Φ.Μ. και το ονοματεπώνυμο του ιδιοκτήτη, ο όροφος καθώς και το εμβαδόν του ακινήτου. Τα παραπάνω στοιχεία εμφανίζονται προσυμπληρωμένα στην οθόνη του χρήστη και αυτός καλείται να επιλέξει το ακίνητο που επιθυμεί επιλέγοντας την ενέργεια/κουμπί «Επιλογή».

Με την επιλογή αυτή του χρήστη, πραγματοποιείται εύρεση των στοιχείων διεύθυνσης του επιλεγμένου ακινήτου και προσυμπληρώνονται τα στοιχεία διεύθυνσης της έδρας της ατομικής επιχείρησης που αφορούν την οδό, τον αριθμό, τον ταχυδρομικό κώδικα κατά ΕΛΤΑ. Επιπρόσθετα, και δεδομένου ότι έχει ανακτηθεί διεύθυνση που περιέχει τον ταχυδρομικό κώδικα κατά ΕΛΤΑ, γίνεται συστημική ανάκτηση στοιχείων του δήμου, του νομού και των πιθανών περιοχών που αντιστοιχούν στη διεύθυνση του ακινήτου.

Στη περίπτωση που η διεύθυνση του ακινήτου όπως προέκυψε από το E9 δεν περιέχει ταχυδρομικό κώδικα, δίνεται η δυνατότητα στο φορολογούμενο, εφόσον αυτός το επιθυμεί, να εισάγει αυτός έναν ΤΚ στην εφαρμογή, τον οποίο θα χρησιμοποιήσει η ΑΑΔΕ σε δεύτερο χρόνο για την ενημέρωση του ΑΤΑΚ στο E9 του. Αν δεν προχωρήσει στην εν λόγω ενημέρωση, η χρήση ιδιόκτητης έδρας χωρις ΤΚ αποτρέπει το χρήστη από τη συνέχιση της διαδικασίας έναρξης. Σε διαφορετική περίπτωση και αν δεν επιλέξει την ενημερωση μέσω της εφαρμογής της έναρξης, θα πρέπει να προχωρήσει στην εξωσυστική ενημέρωση του Ε9 ώστε να χρησιμοποιηθεί εκ νέου το Α.Τ.ΑΚ. αυτό σε νέο αίτημα.

Στη συνέχεια, ο χρήστης καλείται να επιλέξει από τις προσυμπληρωμένες επιλογές την περιοχή που αντιστοιχεί στη διεύθυνση της έδρας, καθώς επίσης και να συμπληρώσει γράφωντας τμήμα ή ολόκληρο τον οικισμό (πόλη ή χωριό \*) αυτής και να επιλέξει το εικονίδιο του . Με την εύρεση του οικισμού από το χρήστη, πραγματοποιείται εκ νέου ανάκτηση των πιθανών κοινοτήτων προ Καποδίστρια στις οποίες ανήκει ο επιλεγμένος οικισμός. Αυτές εμφανίζονται προσυμπληρωμένες στον χρήστη της εφαρμογής για την κατάθεση της αίτησης για ατομική επιχείρηση, με την εξής μορφή «Κοινότητα, Δημοτική Ενότητα, Δήμος». Ο συνδυασμός των πεδίων του οικισμού, του νομού και της κοινότητας πρέπει να συμπληρωθεί υποχρεωτικά από το χρήστη της εφαρμογής για την αποσαφήνιση της ύπαρξης του τέλους επιτηδεύματος αναλόγως του γεγραφικού κωδικού που εντοπίζεται με τα εν λόγω στοιχεία.

Με την ολοκλήρωση της συμπλήρωσης των στοιχείων της έδρας και την επιλογή «Συνέχεια», κλειδώνουν τα στοιχεία της έδρας της επιχείρησης, ο πολίτης μεταβαίνει στην κυρίως φόρμα της αίτησης για έναρξη, και η εφαρμογή βρίσκει στο παρασκήνιο τη ΔΟΥ στην οποία θα πραγματοποιηθεί η έναρξη του φορολογούμενου.

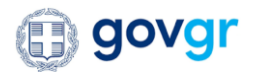

| rewrater and even the read and a first a first when a deployed in the office of a second provide deployed in the office of a second provide deployed provide deployed in the office of a second provide deployed in the office of a second provide deployed provide deployed provid                                                                                                    | A constrained on the rune at the state is not in the adapted rune the interlay of the state is not in the adapted rune the interlay of the state is not interlay of the state is not interl  |                                                                                                    |                                                                                                | Εφαρμογή Έναρξης<br>Ατομικής Επιχείρησης                                                                                      | Υπουργεί<br>Ανεξάρτη                                                                                                    | ο Ανάπτυξης και Επενδύα<br>τη Αρχή Δημοσίων Εσόδι                                                            | σεων - ΥΜΣ<br>ων                         | ΚΩΝΣΤΑΝΤΙΝΟΣ ΓΙΩΤΗΣ |
|----------------------------------------------------------------------------------------------------|----------------------------------------------------------------------------------------------------|----------------------------------------------------------------------------------------------------|------------------------------------------------------------------------------------------------|----------------------------------------------------------------------------------------------------|----------------------------------------------------------------------------------------------------|----------------------------------------------------------------------------------------------------|------------------------------------------|---------------------|
| Hida Caping Hota capena matrice and adjust the restancing only in capena to depend to depend to                                                                                                    | Hiad xapping Hisd xapping The want be the the the the the the the the the th                                                                                                    | <form></form>                                                                                                    | <br>Έχετε επιλέξει σύνδεα                                                                      | η για                                                                                                    |                                                                                                    |                                                                                                    |                                          |                     |
| become unable the notable the second process of the second region of the second region of the                                                                                                    | <form></form>                                                                                                    | <form><form><form><form><form><form></form></form></form></form></form></form>                                                                                                    | Ιδία Χρήση                                                                                     |                                                                                                    |                                                                                                    |                                                                                                    |                                          |                     |
| Texted presenter server server se                                                                                                    | Image: Image:                              | <complex-block></complex-block>                                                                                                    | Μπορείτε να επιλέξι<br>σε εύρεση ακινήτου                                                      | εε τον τύπο έδρας της επιχ<br>καθώς και προβολή των στ                                                                        | κείρησής σας και κατόπιν ε<br>τοιχείων διεύθυνσης δρασ                                                                                                    | :λέγχου στο Περιουσιολόγ<br>τηριότητας.                                                                      | γιο να προβείτε                          |                     |
| <pre>kdragma daga kdragma daga kdragma daga kdragma daga kdragma daga kdragma daga kdragma daga kdragma daga kdragma kdragma k</pre>                                                                                                    | <form></form>                                                                                                    | <form></form>                                                                                                    | Τύπος έδρας επιχεί <sub>ί</sub>                                                                | ρησης                                                                                                    |                                                                                                    |                                                                                                    |                                          |                     |
| by usedwarms defa                                                                                                    | <form></form>                                                                                                    | <complex-block><complex-block><form></form></complex-block></complex-block>                                                                                                    | Ιδιόκτητη έδρα                                                                                 | $\checkmark$                                                                                                    |                                                                                                    |                                                                                                    |                                          |                     |
| Expension and value de de de voor de La La La La La La La La La La La La La                                                                                                    | <section-header></section-header>                                                                                                    | <form></form>                                                                                                    | Μη ιδιόκτητη έδρα                                                                              |                                                                                                    |                                                                                                    |                                                                                                    |                                          |                     |
| Provide a construction of a construction of a                                                                                                    | <complex-block><complex-block></complex-block></complex-block>                                                                                                    | <complex-block></complex-block>                                                                                                    | Εύρεση και στοιχεία                                                                            | διεύθυνσης δραστηριότητ                                                                                                    | ας επιχείρησης                                                                                                    |                                                                                                    |                                          |                     |
| Arther A TAK         12450729012131         Exponential         ArtAr, Kati       Elloor         ArtAr, Kati       Elloor         Brandrabad Baptic Roporati       Davatar         ArtAr, Kati       Elloor         ArtAr, Kati       Elloor         ArtAr, Kati       Elloor         ArtAr, Kati       Elloor         Artar       Artar         Artar       Artar         Artar       Elloor                                                                                                    | <image/>                                                                                                    | <complex-block></complex-block>                                                                                                    | 🔍 Εύρεση ακινή                                                                                 | του με βάση τον Α.Τ.ΑΚ.                                                                                                    |                                                                                                    |                                                                                                    |                                          |                     |
| Expect         Expect         A.Y.K.K.M.       Előor       A.M.K.M.       Előor       A.M.K.M.         Apelpiér Raponic       Előor       A.M.K.M.       Előor       Eléor         Apelpiér Raponic       Előor       A.M.K.M.       Eléor       Eléor         Art.K.M.       Előor       A.M.K.M.       Eléor       Eléor       Eléor         Art.K.M.       Ensytkaturki       123450789       ElETE       Elgodór:       Eleor         Art.M.K.       Ensytkaturki       123450789       ElETE       Elgodór:       Eleor         Art.M.K.       Ensytkaturki       123450789       ElETE       Elgodór:       Eleor         Artenesse:       Ersytkaturki       123450789       ElETE       Elgodór:       Eleor         Artenesse:       Ersytkaturki       123450789       Eleor       Elgodór:       Eleor         Sythetic Raponic:       Eleor       Elgodór:       Elgodór:       Eleor       Elgodór:       Eleor         Sythetic Raponic:       Eleor       Eleor       Eleor       Eleor       Eleor       Eleor       Eleor       Eleor       Eleor       Eleor       Eleor       Eleor       Eleor       Eleor       Eleor       Eleor       E                                                                                                    | Expron         Expron                                                                                                    | <section-header></section-header>                                                                                                    | Αριθμός Α.Τ.ΑΚ.<br>12345678901213                                                              | 1                                                                                                    |                                                                                                    |                                                                                                    |                                          |                     |
| Openant         A.Y.K. Kai       Alike Kai       Alike Kai       Openant       Evelopea         A.Y.K. Kai       Alike Kai       Alike Kai       Openant       Evelopea         A.Y.K. Kai       Evelopea       Alike Kai       Openant       Evelopea         A.Y.K. Kai       Evelopea       Alike Kai       Openant       Evelopea         A.Y.K. Kai       Evelopea       Alike Kai       Depagea       Evelopea         A.Y.K. Kai       Evelopea       Evelopea       Evelopea         A.Y.K. Kai       Evelopea       Evelopea       Evelopea         B.Y.K. Kais       Evelopea       Evelopea       Evelopea         B.Y.K. Kais       Evelopea       Evelopea       Evelopea         B.Y.K. Kais       Evelopea       Evelopea       Evelopea         B.Y.K. Kais       Evelopea       Evelopea       Evelopea         B.Y.K. Kais       Evelopea       Evelopea       Evelopea         B.Y.K. Kais       Evelopea       Evelopea       Evelopea         B.Y.K. Kais       Evelopea       Evelopea       Evelopea         B.Y.K. Kais       Evelopea       Evelopea       Evelopea         B.Y.K. K.K. K.K.K.K.K.K.K.K.K.K.K.K.K.K.K                                                                                                    | <image/>                                                                                                    | <image/>                                                                                                    | Εύρεση                                                                                         |                                                                                                    |                                                                                                    |                                                                                                    |                                          |                     |
| Order and another production of the production of the                                                                                                    | <image/> <complex-block><complex-block><complex-block></complex-block></complex-block></complex-block>                                                                                                    | <complex-block><complex-block><complex-block><complex-block><complex-block><complex-block></complex-block></complex-block></complex-block></complex-block></complex-block></complex-block>                                                                                                    |                                                                                                |                                                                                                    |                                                                                                    |                                                                                                    |                                          |                     |
| Arák kai       Élőn Akvirtov       AdM       Orogarzzművuyun'       Dyogor,       Evéperat         Ariak kai       Élőn Akvirtov       AdM       Drogarzzművuyun'       Dyogor,       Evéperat         Ariak kai       Ensymptia       Elsekritin       Ensymptia       Diogore:       Ensymptia         Ariak kai       Ensymptia       Elsekritin       Elsekritin       Elsekritin       Elsekritin         Ariak kai       Ensymptia       Elsekritin       Elsekritin       Elsekritin       Elsekritin         Ariak kai       Ensymptia       Elsekritin       Elsekritin       Elsekritin       Elsekritin         Ariak kai       Ensymptia       Elsekritin       Elsekritin       Elsekritin       Elsekritin         Ariak kai       Ensymptia       Elsekritin       Elsekritin       Elsekritin       Elsekritin         Ariak kai       Ensymptia       Elsekritin       Elsekritin       Elsekritin       Elsekritin         Ariak kai       Elsekritin       Elsekritin       Elsekritin       Elsekritin       Elsekritin         Ariak kai       Elsekritin       Elsekritin       Elsekritin       Elsekritin       Elsekritin         Ariak kai       Elsekritin       Elsekritin       Elsekritin       Elsekritin                                                                                                    | <image/> <complex-block><complex-block></complex-block></complex-block>                                                                                                    | <complex-block><complex-block><complex-block><complex-block><complex-block><complex-block></complex-block></complex-block></complex-block></complex-block></complex-block></complex-block>                                                                                                    |                                                                                                |                                                                                                    |                                                                                                    |                                                                                                    |                                          |                     |
| A.T.A.K. KAII       Élőn r       Arventreside et előneget a kevelyteget       Bereget a kevelyteget       Bereget a kevelyteget         A.T.A.K. KAII       Élőn r       Árventreside a kevelyteget       Bereget a kevelyteget       Bereget a kevelyteget       Bereget a kevelyteget         A.T.A.K. KAII       Élőn r       Bereget a kevelyteget       Bereget a kevelyteget       Bereget a kevelyteget       Bereget a kevelyteget       Bereget a kevelyteget       Bereget a kevelyteget       Bereget a kevelyteget       Bereget a kevelyteget a kevelyteget a                                                                                                    |                                                                                                    | <complex-block><form><form><form><form></form></form></form></form></complex-block>                                                                                                    |                                                                                                | Αναζήτησης                                                                                                    |                                                                                                    |                                                                                                    |                                          |                     |
| A.T.A.K. Kati<br>Andrajo, Tiapoori,       Existing       Andressing       Balanting       Balanting                                                                                                    | A.Y.A. Kat       A.W. YITUU       M.M. YITUU       Departer minimum in the Partial and the part of the part of the p                                                         | <text><text><text><text><text></text></text></text></text></text>                                                                                                    | Апотехеори                                                                                     | Additions                                                                                                    |                                                                                                    |                                                                                                    |                                          |                     |
| A.T.AK:       Enzype/uprutví       123450789       IDTHE       Opopor:       invertion         Ardelo Rapozni:       Exigado       Exigado       Exigado       Exigado       :         STOSES321       Diana       Exigado       Exigado       :       :       :       :       :       :       :       :       :       :       :       :       :       :       :       :       :       :       :       :       :       :       :       :       :       :       :       :       :       :       :       :       :       :       :       :       :       :       :       :       :       :       :       :       :       :       :       :       :       :       :       :       :       :       :       :       :       :       :       :       :       :       :       :       :       :       :       :       :       :       :       :       :       :       :       :       :       :       :       :       :       :       :       :       :       :       :       :       :       :       :       :       :       : <t< td=""><td>A.T.M.:       Yeing       123450789       Yeing       Yeing</td><td><form><form><form><form></form></form></form></form></td><td>Α.Τ.ΑΚ. και<br/>Αριθμός Παροχής</td><td>Είδος<br/>Ακινήτου</td><td>ΑΦΜ<br/>Ιδιοκτήτη</td><td>Ονοματεπώνυμο/<br/>Επωνυμία</td><td>Όροφος,<br/>Εμβαδόν</td><td>Ενέργεια</td></t<>                                                                                                    | A.T.M.:       Yeing       123450789       Yeing       Yeing                                                                                                    | <form><form><form><form></form></form></form></form>                                                                                                    | Α.Τ.ΑΚ. και<br>Αριθμός Παροχής                                                                 | Είδος<br>Ακινήτου                                                                                                    | ΑΦΜ<br>Ιδιοκτήτη                                                                                                    | Ονοματεπώνυμο/<br>Επωνυμία                                                                                   | Όροφος,<br>Εμβαδόν                       | Ενέργεια            |
| 123450789012131       Στεγη       Κανκετακτίκου       Ιούγειο         Αριθμός Παροχής:       Εμβαδόν:       125 τ.μ.         987654321       125 τ.μ.       125 τ.μ.         Ο       Παρακάτω θα βρείτε ορισμένα από τα στοιχεία Διεύθυνσης Δραστηριότητας της Επιχείρησης προσυμπληρωμένα (πλην Περιοχής), όπως αυτά ανακτήθηκαν από την εύρεση ακινήτου με βάση τον Α.Τ.ΑΚ.       Δήμος         Ο       Οδός       Αριθμός       Δήμος         ΕΠΑΔΤΙΑΣ       Γεριοχής       Περιοχή         Γολικής       Γεριοχή       Γεριοχή         Γολικής       Γεριοχή       Γεριοχή         Γολικής       Γεριοχή       Γεριοχή         Γολιμός       Γεριοχή       Γεριοχή         Γολιμός       Γεριοχή       Γεριοχή         Γολιμός       Γεριοχή       Γεριοχή         Γολιμός       Γεριοχή       Γεριοχή         Γολιμής       Γεριοχή       Γεριοχή         Γολιμάς       Γεριοχή       Γεριοχή         Γολιμάς       Γεριοχή       Γεριοχή         Γολιμός       Γεριοχή       Γεριοχή         Γολιμάς       Γεριοχή       Γεριοχή         Γολιμός       Γεριοχή       Γεριοχή         Γολιμός       Γεριοχή       Γεριοχή         Γολιμός <t< td=""><td>123450789012131       2 teyn       KONETANTINOZ       looyes0         Apiduóc flagoxif:       EµBadóv:       125 t.µ.         Image: Status da gpeite opiopéva anó ta otoxeia Διεύθυνσης Δραστηριότητας try Enxelipning traooujutAnpoujéva (tMyn Tiepioxifg), ôtuce autá avaktifeltykar anó try veipeon aktivitou je gián tov A.TAK.         Image: Status da gpeite opiopéva anó ta otoxeia Διεύθυνσης Δραστηριότητας try Enxelipning traooujutAnpoujéva (tMyn Tiepioxifg), ôtuce autá avaktifeltykar anó try veipeon aktivitou je gián tov A.TAK.         Image: Status da gpeite opiopéva anó ta otoxeia Διεύθυνσης Δραστηριότητας try Enxelipning traooujutAnpoujéva (tMyn Tiepioxifg), ôtuce autá avaktifeltykar anó try veipeon aktivitou je gián tov A.TAK.         Image: Status da gpeite opiopéva anó ta otoxeia da leuidou or uterovei otor tro coa         Image: Status da gpeite opiopéva anó ta otoxeia da leuidou or uterovei otor tro coa         Image: Status da gpeite opiopéva anó ta otoxeia da leuidou or uterovei otor tro coa         Image: Status da gpeite opiopéva anó ta otoxeia da leuidou or uterovei otor tro coa         Image: Status da gpeite opiopéva ano to at teo okciego try eópac         Image: Status da gpeite opiopéva da da da gpeite opiopéva da da da da da da da da da da da da da</td><td>I Statos regulti 1 Itym Kutar Kutinu 1 Bayesis   Bartesia Bartesia Bartesia   There are a statistic regulti to analysis of the ortexastic duriditivene of departing individual of the ortexastic duriditivene of departing individual of the ortexastic duriditivene of departing individual of the ortexastic duriditivene of departing individual of the ortexastic duriditivene of departing individual of the ortexastic duridition of the ortexastic duridition of the ortexastic</td><td>A.T.AK.:</td><td>Επαγγελματική</td><td>123456789</td><td>ΓΙΩΤΗΣ</td><td>Οροφος:</td><td>Επιλογή</td></t<> | 123450789012131       2 teyn       KONETANTINOZ       looyes0         Apiduóc flagoxif:       EµBadóv:       125 t.µ.         Image: Status da gpeite opiopéva anó ta otoxeia Διεύθυνσης Δραστηριότητας try Enxelipning traooujutAnpoujéva (tMyn Tiepioxifg), ôtuce autá avaktifeltykar anó try veipeon aktivitou je gián tov A.TAK.         Image: Status da gpeite opiopéva anó ta otoxeia Διεύθυνσης Δραστηριότητας try Enxelipning traooujutAnpoujéva (tMyn Tiepioxifg), ôtuce autá avaktifeltykar anó try veipeon aktivitou je gián tov A.TAK.         Image: Status da gpeite opiopéva anó ta otoxeia Διεύθυνσης Δραστηριότητας try Enxelipning traooujutAnpoujéva (tMyn Tiepioxifg), ôtuce autá avaktifeltykar anó try veipeon aktivitou je gián tov A.TAK.         Image: Status da gpeite opiopéva anó ta otoxeia da leuidou or uterovei otor tro coa         Image: Status da gpeite opiopéva anó ta otoxeia da leuidou or uterovei otor tro coa         Image: Status da gpeite opiopéva anó ta otoxeia da leuidou or uterovei otor tro coa         Image: Status da gpeite opiopéva anó ta otoxeia da leuidou or uterovei otor tro coa         Image: Status da gpeite opiopéva ano to at teo okciego try eópac         Image: Status da gpeite opiopéva da da da gpeite opiopéva da da da da da da da da da da da da da                                                                                                    | I Statos regulti 1 Itym Kutar Kutinu 1 Bayesis   Bartesia Bartesia Bartesia   There are a statistic regulti to analysis of the ortexastic duriditivene of departing individual of the ortexastic duriditivene of departing individual of the ortexastic duriditivene of departing individual of the ortexastic duriditivene of departing individual of the ortexastic duriditivene of departing individual of the ortexastic duridition of the ortexastic duridition of the ortexastic                                                                                                    | A.T.AK.:                                                                                       | Επαγγελματική                                                                                                    | 123456789                                                                                                    | ΓΙΩΤΗΣ                                                                                                    | Οροφος:                                  | Επιλογή             |
| Apdiegos (Irgoox):       Eligoox):         987654321       125 г.μ.                                                                                                    | Applejoc (Irgoox):       Eligidoo:         987654321       125 т.μ.                                                                                                    | <form><form><form><form><form><form><form></form></form></form></form></form></form></form>                                                                                                    | 12345678901213                                                                                 | J <b>1</b> Στέγη                                                                                                    |                                                                                                    | κωνσταντινός                                                                                                 | Ισόγειο                                  |                     |
| Apackátwe Ba βpeitze opropujeva ankó ta otouzeia Aleóθovong Apaotrypiótrytag type tououje Apaotrypiótrytag type tououje Apaotrypiótrytag type tououje aktóre type to tou AtAK.     Apiepós     Apiepós                                                                                                    | Papakátw Ba βpeite optopéva aná ta otovcia AleóBovong Apaornpiótnat<br>ta true vispeon aku/nou je Báon tov A.T.AK. Sóśc   Sóśc Anipiós   ETHATAZ Anipiós   ETHATAZ Etheké truy nepioxá novo truco avriotova drovo tru ou   Sá33 EsizaAONIKHZ   Stá33 ExipiXnpiotore to óvopa tov outovorov tru ou   ExipiXnpiotore to óvopa tov outovorov tru ou ExipiXnpiotore to óvopa tov outovorov true elecc   Kopici ExipiXnpiotore to óvopa tov outovorov true elecc   ExizaAONIKHZ ExipiXnpiotore to óvopa tov outovorov true elecc   ExizaAONIKHZ ExipiXnpiotore to óvopa tov outovorov true elecc   Moré ExizaAONIKHZ   Evidosápuornej konvértyta BeooaAovieng Apuortenj Evértyta BeooaAovieng Apuortenj Evértyta BeooaAovieng Apuortenj Apuortenj Apuortenj Evértyta BeooaAovieng Apuortenj Apuortenj Apuortenj Apuortenj Apuortenj Apuortenj Apuortenj Apuortenj Apuortenj Apuortenj Apuortenj Apuortenj Apuortenj Apuortenj Apuortenj Apuortenj Apuortenj Apuortenj Apuortenj Apuortenj Apuortenj Apuortenj Apuortenj Apuorten                                                                                                    | <image/> <form><form><complex-block><complex-block><form><form><form></form></form></form></complex-block></complex-block></form></form>                                                                                                    | Αριθμός Παροχής<br>987654321                                                                   |                                                                                                    |                                                                                                    |                                                                                                    | Εμβαδόν :<br>125 τ.μ.                    |                     |
| Οδός     Αριθμός     Δήμος       ΕΓΙΛΙΑΤΙΑΣ     ΑΓ     ΑΛΙΜΟΣ ΘΕΣΣΑΛΟΝΙΚΗΣ       Τακυδρομικός Κώδικας (ΕΛΤΑ)     Περιοχή *       54635     ΚΕΝΤΡΟ       Συμπληριόστε το όνεμαι του οικισμού της έδρας       σες καιριός *       ΘΕΣΣΑΛΟΝΙΚΗΣ       Οικισμός *       Οικισμός *       ΜΕΙΔΣΣΟΧΩΡΙ       Γ       Κυνότητα       Ψευδοδημοτική κοινότητα θεοσαλονίκης. Δημοτική Ενότητα θεοσαλονίκης. Δήμος θεοσαλονίκης.                                                                                                    | Obác     Apletjác     Lájuoc       ETHATIAZ     GP     AHMOZ GESZAAONIKHZ       Tarusápoputkáp Kulátnac (EATA)     Tapoza*       54635     Durpitace trad kovajua trad ou krutarouská artov TK kogi       Napic     Durpitace trad kovajua trad ou krutarouské trad kovajua trad ou krutarouské trad kovaju trad ou krutarouské trad kovaju trad kovajua trad ou krutarouské trad kovaju trad kovajua trad ou krutarouské trad kovajút trad kovadkov trad kovajút trad kovadkov trad kovadkovadkov trad kova                                                                                                    | <complex-block><form><complex-block><form><form><form></form></form></form></complex-block></form></complex-block>                                                                                                    | 🔹 από την εύρ                                                                                  | ιεση ακινήτου με βάση τον                                                                                                    | A.T.AK.                                                                                                    |                                                                                                    |                                          |                     |
| ΕΓΝΑΤΙΔΣ     47       Ταχώδρομικός Κώδικας (ΕΛΤΑ)     Περιοχή       54635     Γεριοχή       ΚΕΝΤΡΟ     Γ       Ομισμός *     Ομισμός *       Ομισμός *     Ομισμός *       Ομισμός *     Γ       Ομισμός *     Γ       Δατελέσματα Αναζήτησης     Γ       Ψισδοδημοτική κοινότητα Θεοσαλονίκης. Δημοτική Ενότητα Θεοσαλονίκης. Δήμος Θεοσαλονίκης     •                                                                                                    | FINATAΣ     47       Taxuδρομικός Kώδικας (ΕΛΤΑ)     Felpicing*       54635     Felpicing*       KENTPO     Felpicing*       Opticing     Opticing*       Opticing     Opticing*       Optic     Opticing*       Optic     Opticing*       Optic     Opticing*       Optic     Opticing*       Optic     Opticing*                                                                                                    | <image/> <complex-block></complex-block>                                                                                                    | Οδός                                                                                           |                                                                                                    | Αριθμός                                                                                                    | Δά                                                                                                    |                                          |                     |
| Ταχυδρομικός Κώδικας (ΕΛΤΑ)     Περιοχή *       54635     ΚΝΤΡΟ       Διομάλημώστε το όνομα του οικισμού της έδρας       οος και πατήστε αναζήτηση       ΦΕΣΣΑΛΟΝΙΚΗΕ       ΦΕΣΔΑΛΟΝΙΚΗΕ       Διατράφα       Οικισμός *       ΦΕΣΔΑΛΟΝΙΚΗΕ       Διατράφα       Διατράφα       Καινότητα       Ψευδοδημοτική κοινότητα θεοσαλονίκης, Δημοτική Ενότητα θεοσαλονίκης, Δήμος θεοσαλονίκης       Επιλεξτε την κοινότητα που αντιστοικεί στην έδρα σας                                                                                                    | Ταχυδρομικός Κώδικας (ΕΛΤΑ)     Περιοχή *       54635     ΚΝΤΡΟ       Νομός     Συμηληριώστε το όνομο του οικισμού της έδρας<br>σος και πατήστε αναζήτηση       ΦΕΣΣΑΛΟΝΙΚΗΕ     ΦΕΣΔΑΛΟΝΙΚΗΕ       Ματιδ ΣΟΧΟΡΙ     Ος       Τα ποτελέσματα Αναζήτησης     Τα ποφίοξι του συκομούς πατήστε ελο.       Κοινότητα     Ψευδαδημοτική κοινότητα Θεοσαλονίκης, Δημοτική Ενότητα Θεοσαλονίκης, Δήμος Θεοσαλονίκης       Επιλέξτει την κοινότητα που αντιστοιχεί στην έδρα σος                                                                                                    |                                                                                                    |                                                                                                |                                                                                                    |                                                                                                    | 2017                                                                                                    | ιος                                      |                     |
| 54635         ΚΕΝΤΡΟ           Συμπληρώστε το δύοιρα του οικισμού της έδρας<br>σος και πατήστε αναζήτηση           Νομός         Οικισμός *           ΦΕΣΣΑΛΟΝΙΚΗΕ         Οικισμός *           ΜΕΛΙΣΖΟΧΟΡΙ         Οικισμός *           Ματελέσματα Αναζήτησης         Οικισμός *           Κοινότητα         Ψευδοδημοτική κοινότητα Θεοσαλονίκης, Δήμος Θεοσαλονίκης           Φειδεξτε την κοινότητα που αντιστοιχεί στην έδρα ασε                                                                                                    | 54635         ΚΕΝΤΡΟ           Συμπληρώστε το όνομα του ουκισμού της έδρας<br>τος και πατήστε αναζήτηση;           Μομός         Ουκισμός*           ΜΕΣΣΔΑΛΟΝΙΚΗΕ         Ουκισμός*           Μοτελέσματα Αναζήτησης         Ουκισμός πατήστε συσαλονίκης, Δημοτική Ενότητα Θεοσαλονίκης, Δήμος Θεοσαλονίκης           Μεμόδς την κοινότητα που αντιστακεί στην έδρα σας         Επαλεξτε την κοινότητα που αντιστακεί στην έδρα σας                                                                                                    | Stass       KENTPO         Liptic protects to devide the out cauce double of the definition         Napice       Decaded and and of protects         Contraction       Decaded and and or of protects         Mathematication       Decaded and and of protects         Contraction       Decaded and and or of protects         Decaded and and or of protects       Decaded and and or of protects         Decaded and and or of protects       Decaded and and or of protects         Decaded and and or of protects       Decaded and and or of protects         Device the transmitted and or of protects       Decaded and and of protects         Device the transmitted and or of protects       Decaded and and of protects                                                                                                    | ΕΓΝΑΤΙΑΣ                                                                                       | E                                                                                                    | 67<br>Επιλέξτε την περιοχή που                                                                                                    | Δη<br>ΔΗ<br>αντιστοιχεί στον ΤΚ σας                                                                          | <b>ΙΟς</b><br>ΜΟΣ ΘΕΣΣΑΛΟΝΙΚΗΣ           |                     |
| Χομάς         Οικισμός το όνομα του οικισμού της έδρας           ΦΕΣΣΑΛΟΝΙΚΗΕ         Οικισμός *           ΜελιΣΖΟΧΟΡΙ         Οικισμός *           ΜελιΣΖΟΧΟΡΙ         Οικισμός *           ΜατιλΣΟΧΟΡΙ         Οικισμός *           ΜατιλΣΟΧΟΡΙ         Οικισμός *           ΜελιΣΖΟΧΟΡΙ         Οικισμός *           ΜατιλΣοχορι         Γ           ΜατιλΣοχορι         Γ           ΜατιλΣοχορι         Γ           ΜατιλΣοχορι         Γ           ΜατιλΣοχορι         Γ           ΜατιλΣοχορι         Γ           ΜατιλΟματική κοινότητα θαοσαλονίκης, Δημος θαοσαλονίκης, Δήμος θαοσαλονίκης         Γ           Επιλέξτε την κοινότητα που αντιστοιχεί στην έδρα ασε         Γ                                                                                                    |                                                                                                    | Subject   Subject Subject </td <td>ΕΓΝΑΤΙΑΣ<br/>Ταχυδρομικά</td> <td>δ<b>ς Κώδικας</b> (ΕΛΤΑ)</td> <td>67<br/>Επιλέξτε την περιοχή που<br/>Περιοχή *</td> <td>ΔΗ<br/>αντιστοιχεί στον ΤΚ σας</td> <td><b>ιος</b><br/>ΜΟΣ ΘΕΣΣΑΛΟΝΙΚΗΣ</td> <td></td>                                                                                                    | ΕΓΝΑΤΙΑΣ<br>Ταχυδρομικά                                                                        | δ <b>ς Κώδικας</b> (ΕΛΤΑ)                                                                                                    | 67<br>Επιλέξτε την περιοχή που<br>Περιοχή *                                                                                                    | ΔΗ<br>αντιστοιχεί στον ΤΚ σας                                                                                | <b>ιος</b><br>ΜΟΣ ΘΕΣΣΑΛΟΝΙΚΗΣ           |                     |
| Νομός<br>ΘΕΣΣΑΛΟΝΙΚΗΣ<br>ΦΕΣΣΑΛΟΝΙΚΗΣ<br>Δεισοβοίες του ανοκαίους ποτήστες εδιο<br>Δεισοβοίες του ανοκαίους ποτήστες εδιο<br>Δεισοβοίες του ανοκαίους ποτήστες εδιο<br>Δεισοβοίες του ανοκαίους ποτήστες εδιο<br>Δεισοβοίες του ανοκαίους ποτήστες εδιο<br>Δεισοβοίες του ανοκαίους ποτήστες εδιο<br>Δεισοβοίες του ανοκαίους ποτήστες αδιο<br>Δεισοβοίες του ανοκαίους από τη τη δεισοπολογίκης.<br>Δημος Θεισοπολογίκης<br>Δημος Θεισοπολογίκης<br>Δημος Θεισοπολογίκης<br>Δημος Δεισοβοίες του ανοκαίους από τη τη δεισοπολογίκης<br>Δημος Θεισοπολογίκης<br>Δημος Θεισομος<br>Δημος Θεισομος<br>Δημος Θεισομος<br>Δημος Θεισομος<br>Δημος Θεισομος<br>Δημος Θεισομος<br>Δημος Θεισομος<br>Δημος Θεισομος<br>Δημος Θεισομος<br>Δημος Θεισομος<br>Δημος Θεισομος<br>Δημος Θεισομος<br>Δημος Θεισμός<br>Δημος Θεισμός<br>Δημος Θεισμός<br>Δημος Θεισμός<br>Δημος                                                                                                    | Νομάς<br>ΘΕΣΣΑΛΟΝΙΚΗΣ<br>ΦΕΣΣΑΛΟΝΙΚΗΣ<br>ΦΕΛΣΣΟΧΟΡΙ<br>Caragebade του αναγαίου ποτήστα είδα<br>Caragebade του αναγαίου ποτήστα είδα<br>Φεισδοδημοτική κοινότη τα Θεοσαλονίκης, Δημοτική Ενότητα Θεοσαλονίκης, Δήμος Θεοσαλονίκης<br>Επιλέξτε την κοινότητα που αντιστοιχεί στην έδρα σας                                                                                                    | Nopáç       Ducagáç*         DESZACONIKHE       Ducagáç         MEJEZOXOPI       Ducagáç         Nepúdal toro sourcedore toro concepidar tenter       Descadar a concepidar tenter         Ducagága a concepidar a concepidar tenter       Descadar a concepidar tenter         Ducado toro concepidar tenter       Descadar a concepidar tenter         Ducado toro concepidar tenter       Descadar a concepidar tenter         Ducado toro concepidar tenter       Descadar a concepidar tenter         Ducado toro concepidar tenter       Descadar a concepidar tenter         Ducado tenter       Descadar tenter         Ducado tenter       Descadar tenter         Ducado tenter       Descadar tenter         Ducado tenter       Descadar tenter         Ducado tenter       Descadar tenter         Ducado tenter       Descadar tenter         Ducado tenter       Descadar tenter                                                                                                    | ΕΓΝΑΤΙΑ]<br><b>Ταχυδρομικα</b><br>54635                                                        | ς<br>ό <b>ς Κώδικας</b> (ΕΛΤΑ)                                                                                                | 67<br>Επιλέξτε την περιοχή που<br>Περιοχή *<br>ΚΕΝΤΡΟ                                                                                                    | αντιστοιχεί στον ΤΚ σας                                                                                      | <b>ΙΟς</b><br>ΜΟΣ ΘΕΣΣΑΛΟΝΙΚΗΣ           |                     |
| ΔΕΣΣΑΛΟΝΙΚΗΣ     ΔΕΛΣΣΟΧΟΡΙ     Δε παράβλάς του ανομάδος που αφοράς, πατήστα σύσο     Δε παράβλάς του ανομάδος που αφοράς, πατήστα σύσο     Δεινομάδας του ανομάδος που αφοράς, πατήστα σύσο     Δεινομάδας του ανομάδος που αφοράς, πατήστα σύσο     Δεινομάδας του ανομάδος που αφοράζος, Δήμος δεσσαλονίκης     Δεινομάδας του ανομαζός του αφοράζος, Δήμος δεσσαλονίκης     Δεινομάδας του ανομαζός του αφοράζος σύσο     Δεινομάδας του ανομαζός του αφοράζος σύσο     Δεινομάδας του ανομαζός που αφοράζος σύσο     Δεινομάδας του αφοράζος σύσο     Δεινομάδας του αφοράζος σύσος σύσο     Δεινομάδας του σύσο σύσο σύσο σύσο σύσο σύσο σύσο σύ                                                                                                    | ΔΕΣΣΑΛΟΝΙΚΗΣ  ΜΕΛΕΣΟΧΟΡΙ  Conservation  Conservation  Co | DESTANONIKHE MELIZEOXOPI<br>Createdurar a AvaZiftrange<br>Meudodinar twa awadowi kang, dinjuo ratifere a twa<br>Meudodinar twa konvidingi ta Beoorakoviking, dinjuo ratifere a Beoorakoviking, dinjuo releasakoviking, dinjuo releas | ЕГNATIA]<br><b>Тахиброµни</b><br>54635                                                         | ε<br>ό <b>ς Κώδικας</b> (ΕΛΤΑ)                                                                                                | 67<br>Επιλέξτε την περιοχή που<br>Περιοχή *<br>ΚΕΝΤΡΟ<br>Συμπληρώστε το όνομα τα<br>σας και πατήστε αναζήτης                                                                                                    | αντιστοιχεί στον ΤΚ σας ΔΗ                                                                                   | <b>Ιος</b><br>ΜΟΣ ΘΕΣΣΑΛΟΝΙΚΗΣ           |                     |
| Γε προβολή τον συνομόν, πατήτε ελώ.                                                                                                    | Γκετορθού του ανοιορών, πατήτε ελώ.<br>Κοινότητα<br>Ψευδοδημοτική κοινότητα Θεοσαλονίκης, Δημοτική Ενότητα Θεοσαλονίκης, Δήμος Θεοσαλονίκης<br>Επιλέξτε την κοινότητα που αντιστοιχεί στην έδρα σος                                                                                                    | Γα παράλαβ του ανακάλου των ακαραύου, πατήστα πάλ.         Γενοδοδημα του Αναζή τροης         Φυδοδοβημα του Καντότητα θεσσαλονίκης, Δημοτική Ενότητα θεσσαλονίκης, Δήμος θεσσαλονίκης         Γενοδοβημα του ανατισταικεί στην έδρα σας             Συνέκεια                                                                                                    | ΕΓΝΑΤΙΑ]<br>Ταχυδρομικά<br>54635<br>Νομός                                                      | Ε<br><b>ός Κώδικας</b> (ΕΛΤΑ)                                                                                                 | 67<br>Επιλέξτε την περιοχή που<br>Περιοχή *<br>ΚΕΝΤΡΟ<br>Συμπληρώστε το όνομα το<br>σας και πατήστε αναζήτησ<br>Οικισμός *                                                                                                    | αντιστοιχεί στον ΤΚ σας<br>ΔΗ<br>υ οικισμού της έδρας<br>η                                                   | <b>Ιος</b><br>ΜΟΣ ΘΕΣΣΑΛΟΝΙΚΗΣ           |                     |
| <ul> <li>Επιλέξτε την κοινότητα που αντιστοιχεί στην έδρα σος</li> </ul>                                                                                                    | 🛃 Αποτελέσματα Αναζήτησης<br>Κοινότητα<br>Ψευδοδημοτική κοινότητα Θεσσαλονίκης, Δημοτική Ενότητα Θεσσαλονίκης, Δήμος Θεσσαλονίκης<br>Επιλέξτε την κοινότητα που αντιστοιχεί στην έδρια σας                                                                                                    | Αποτελέσματα Αναζήτρας; Κονότητα Ψευδοδημοτική κοινότητα θεοσαλονίκης, Δημοτική Ενότητα θεοσαλονίκης, Δήμος θεοσαλονίκης Επιλέξτε την κοινότητα που αντισταικεί στην έδρα ασς Συνέχεια Και υπημασία του Επιλεφορματική και και τη τη τη τη τη τη τη τη τη τη τη τη τη                                                                                                    | ΕΓΝΑΤΙΑ]<br><b>Ταχυδρομικι</b><br>54635<br><b>Νομός</b><br>ΘΕΣΣΑΛΟΙ                            | ε<br><b>ός Κώδικας</b> (ΕΛΤΑ)                                                                                                 | 47<br>Επιλέξτε την περιοχή που<br>Περιοχή *<br>ΚΕΝΤΡΟ<br>Συμπληρώστε το άνομα το<br>σας και πατήστε αναζήτησ<br>Οικισμός *<br>ΜΕΛΙΣΣΟΧΟΡΙ                                                                                             | αντιστοιχεί στον ΤΚ σας ΔΗ<br>ο σικισμού της έδρας<br>η                                                      | ίος<br>ΜΟΣ ΘΕΣΣΑΛΟΝΙΚΗΣ                  |                     |
| Κοινότητα<br>Ψευδοδημοτική κοινότητα Θεοσαλονίκης, Δημοτική Ενότητα Θεοσαλονίκης, Δήμος Θεοσαλονίκης<br>Επιλέξτε την κοινότητα που αντιστοικεί στην έδρα σας                                                                                                    | Κοινότητα<br>Ψευδοδημοτική κοινότητα Θεοσαλονίκης, Δημοτική Ενότητα Θεοσαλονίκης, Δήμος Θεοσαλονίκης<br>Επιλέξτε την κοινότητο που αντιστοιχεί στην έδρα σος                                                                                                    | Κοινότητα<br>Ψεωδοδημοτική κοινότητα θεοσαλονίκης. Δημοτική Ενότητα Θεοσαλονίκης. Δήμος θεοσαλονίκης<br>Επιλέξτε την κοινότητα που αντιστοιχεί στην έδρα σας<br>Συνέχεια<br>Μα υπηρεσία του                                                                                                    | ΕΓΝΑΤΙΑ]<br>Ταχυδρομικ<br>54635<br>Νομός<br>ΘΕΣΣΑΛΟΙ                                           | Ε<br><b>ός Κώδικας</b> (ΕΛΤΑ)<br>ΨΙΚΗΣ                                                                                        | 47<br>Επιλέξτε την περιοχή που<br>Περιοχή *<br>ΚΕΝΤΡΟ<br>Συμπληρώστε το όνομα τα<br>ας και πατήστε αναζήτησ<br>Οικισμός *<br>ΜΕΛΙΣΣΟΧΟΡΙ<br>Γεποφάλεί του αναλύσι του ο                                                               | αντιστοιχεί στον ΤΚ σας ΔΗ<br>υ οικισμού της έδρας<br>η<br>οσφών, πετήστε εδω                                | ίος<br>ΜΟΣ ΘΕΣΣΑΛΟΝΙΚΗΣ                  |                     |
| Ψευδοδημοτική κοινότητα Θεοσαλονίκης, Δημοτική Ενότητα Θεοσαλονίκης, Δήμος Θεοσαλονίκης 🧹 🥌 Επιλέξτε την κοινότητα που αντιστοικεί στην έδρα σας                                                                                                    | Ψευδοδημοτική κοινότητα Θεοσαλονίκης, Δημοτική Ενότητα Θεοσαλονίκης, Δήμος Θεσσαλονίκης<br>Επιλέξτε την κοινότητα που αντιστοικεί στην έδρα σος                                                                                                    | Ψεωδοδημοτική κοινότητα θεσσαλονίκης. Δημοτική Ενότητα Θεσσαλονίκης. Δήμος Θεσσαλονίκης<br>Επιλέξτε την κοινότητα που αντιστοιχεί στην έδρα σας<br>Συνέχεια<br>Μαι υπηρεσία του                                                                                                    | ΕΓΝΑΤΙΑΙ<br>Ταχυδρομικ<br>54635<br>Νομός<br>ΘΕΣΣΑΛΟΙ<br>ΞΞΑΛΟΙ                                 | Ε<br><b>ός Κώδικας</b> (ΕΛΤΑ)<br>ΝΙΚΗΣ<br>:λέσματα Αναζήτησης                                                                 | 47<br>Επιλέξτε την περιοχή που<br>Περιοχή *<br>ΚΕΝΤΡΟ<br>Σουμπληριώστε το όνομα τα<br>όας και πατήστε αναζήτησ<br>Οικιαμός *<br>ΜΕΛΙΣΣΟΧΟΡΙ<br>Γει πριβιλή τοι evolder two                                                            | αντιστοιχεί στον ΤΚ σας<br>ΔΗ<br>υ οικιαμού της έδρας<br>η<br>αφιώς πατήπε έδα.                              | ίος<br>ΜΟΣ ΘΕΣΣΑΛΟΝΙΚΗΣ                  |                     |
| Επιλέξτε την κοινότητα που αντιστοικεί στην έδρα σας                                                                                                    | Επιλέξτε την κοινότητα που αντιστοιχεί στην έδρα σας                                                                                                    | Επιλέζει την κοινότητα που αντιστοιχεί στην έδρα σας<br>Συνέχεια<br>Μαι υπηρεσία του                                                                                                    | ΕΓΝΑΤΙΑΙ<br>Ταχυδρομικ<br>54635<br>Νομός<br>ΘΕΣΣΑΛΟΙ<br>Κοινότητα                              | Ε<br>ό <b>ς Κώδικας</b> (ΕΛΤΑ)<br>ΨΙΚΗΣ<br>:λέσματα Αναζήτησης                                                                | 47<br>Επιλέξτε την περιοχή που<br>Περιοχή *<br>ΚΕΝΤΡΟ<br>Συμπληριώστε το άνομα το<br>ος και πατήστε αναζήτησ<br>Οτικαριός *<br>ΜΕΛΙΣΣΟΧΟΡΙ                                                                                            | αντιστοιχεί στον ΤΚ σας<br>ΔΗ<br>υ οικισμού της έδρας<br>η<br>αφορώς πατήστε ελω                             | ίος<br>ΜΟΣ ΘΕΣΣΑΛΟΝΙΚΗΣ                  |                     |
|                                                                                                    |                                                                                                    | Συνέχεια<br>Marungeola του                                                                                                    | ΕΓΝΑΤΙΑΙ<br>Ταχυδρομικ<br>54635<br>Νομός<br>ΘΕΣΣΑΛΟΙ<br>Κοινότητα<br>Ψευδοδημ                  | Ε<br>ό <b>ς Κώδικας</b> (ΕΛΤΑ)<br>ΝΙΚΗΣ<br>:λέσματα Αναζήτησης<br>οτική κοινότητα Θεσσαλονίκη                                 | Α2<br>Επιλάξτε την περιοχή που<br>Περιοχή *<br>ΚεπτΡΟ<br>Συμπληριώστε το άναμα τα<br>οος και πατήστε αναζήτησ<br>Οικιαμός *<br>ΜΕΔΙΣΣΟΧΟΡΙ<br>Για προβάλη τως αναλίας πως ου                                                          | αντιστοικεί στον ΤΚ σας ΔΗ<br>υ οικισμού της έδρας<br>η<br>αφιρώς πατήπε είλα<br>ονγίκης. Δήμος Θεσσαλονίκης | ιος<br>ΜΟΣ ΘΕΣΣΑΛΟΝΙΚΗΣ                  | •                   |
|                                                                                                    |                                                                                                    | Συνέχεια<br>Μαι υπηρεσία του<br>() gov@ran.                                                                                                    | ΕΓΝΑΤΙΑΙ<br>Ταχυδρομικ<br>54635<br>Νομός<br>ΘΕΣΣΑΛΟΙ<br>Κοινότητα<br>Ψευδοδημ                  | Ε<br>ό <b>ς Κώδικας</b> (ΕΛΤΑ)<br>ΝΙΚΗΣ<br>Σλέσματα Αναζήτησης<br>οτική κοινότητα Θεσσαλονίκη<br>πιλέξτε την κοινότητα που αν | Α2<br>Επιλάξτε την περιοχή που<br>Περιοχή *<br>ΚΕΝΤΡΟ<br>Συμπληρώστε το άναμα τα<br>ας και πατήστε αναζήτης<br>Οικιαμός *<br>ΜΕΛΙΣΣΟΧΟΡΙ<br>Για προβολή τω ευνάλον των ου                                                             | αντιστοικεί στον ΤΚ σας<br>ΔΗ<br>υ οικισμού της έδρας<br>η<br>αφικός πατήπε είνα                             | <b>ιος</b><br>ΜΟΣ ΘΕΣΣΑΛΟΝΙΚΗΣ<br>?      | ¥                   |
|                                                                                                    |                                                                                                    | Συνέχεια<br>Mia umpedia tou<br>(e) govgram                                                                                                    | ΕΓΝΑΤΙΑΙ<br>Ταχυδρομικ<br>54635<br>Νομός<br>ΘΕΣΣΑΛΟΙ<br>ΕΩ Αποτε<br>Κοινότητα<br>Ψευδοδημ      | Ε<br>ός Κώδικας (ΕΛΤΑ)<br>ΝΙΚΗΣ<br>Ελέσματα Αναζήτησης<br>στική κοινότητα Θεσσαλονίκη<br>πιλλέξτε την κοινότητα που αγ        | Α2<br>Επλάξτε την περιοχή που<br>Περιοχή *<br>ΚΕΝΤΡΟ<br>Σομιτιληριώστε το άνομα το<br>σος κατήστε συναζήτησ<br>Οικιαμός *<br>ΜΕΛΙΣΣΟΧΟΡΙ<br>Γει πρήσιή τοι συνάλοι των οι<br>ης, Δημοτική Ενότη τα Θεοσαλ                             | αντιστοιικέ στον ΤΚ σας ΔΗ<br>αντιστοιικέ στον ΤΚ σας<br>υ οικισμού της έδρας<br>η<br>οοχικόν, πατήστε επο   | <b>Ιος</b><br>ΜΟΣ ΘΕΣΣΑΛΟΝΙΚΗΣ<br>?      |                     |
|                                                                                                    |                                                                                                    | Mia untipecia tou                                                                                                    | ΕΓΝΑΤΙΑΙ<br>Ταχυδρομικ<br>54635<br>Νομός<br>ΘΕΣΣΑΛΟΙ<br>ΕΞ Αποτε<br>Κοινότητα<br>Ψευδοδημ      | Ε<br>ός Κώδικας (ΕΛΤΑ)<br>ΨΙΚΗΣ<br>ελέσματα Αναζήτησης<br>οτική κοινότητα Θεσσαλονίκη<br>πιλέξτε την κοινοτητο που αγ         | ΑΖ<br>ΕΚλΑξζε την περιοχή που<br>Περιοχή *<br>ΚΕΝΤΡΟ<br>Συμπληρώστε το άνομα το<br>σος και πατήστε αναζήτησ<br>Οικισμός *<br>ΜΕΛΙΣΣΟΧΟΡΙ<br>Γα περίρλη τοι συσίλοι των οι<br>τις Δημοτική Ενότητα Θεοσαί                              | αντιστοιιχεί στον ΤΚ σας ΔΗ<br>υ οικισμού της έδρας<br>η<br>ουμόν, πατήμος Θεσσαλονίκης                      | <b>Ιος</b><br>ΜΟΣ ΘΕΣΣΑΛΟΝΙΚΗΣ<br>?      | -                   |
| Σιννέχεια                                                                                                    |                                                                                                    | Mia umpeola tou                                                                                                    | ΕΓΝΑΤΙΑΙ<br>Ταχυόρομικ<br>54635<br>Νομάς<br>ΘΕΣΣΑΛΟΙ<br>ΦΕΣΣΑΛΟΙ<br>Ψευδοδημ                   | Ε<br>ός Κώδικας (ΕΛΤΑ)<br>ΨΙΚΗΣ<br>ελέσματα Αναζήτησης<br>οτική κοινότητα Θεσσαλονίκη<br>πιλέξτε την κοινότητα που αν         | ΑΖ<br>Επλάξτε την περιοχή που<br>Περιοχή *<br>ΚΕΝΤΡΟ<br>Συμπληρώστε το άνομα το<br>ας και πατήστε αναζήτησ<br>Οικιομός *<br>ΜΕΛΙΣΣΟΧΟΡΙ<br>Γα περίρλη τοι αναίδοι των οι                                                              | υ οικισμού της έδρας<br>η<br>ουροία, πατήστε εδώ.                                                            | <b>Ιος</b><br>ΜΟΣ ΘΕΣΣΑΛΟΝΙΚΗΣ<br>       | -                   |
| Συνέχεια                                                                                                    | Συνέχεια                                                                                                    | Ma umpeoia tou                                                                                                    | ΕΓΝΑΤΙΑΙ<br>Ταχυδρομικ<br>54635<br>Νομός<br>ΘΕΣΣΑΛΟΙ<br>ΦΕΣΣΑΛΟΙ<br>Ψευ5ο5ημ<br>Ψευ5ο5ημ<br>Ε  | Ε<br>ός Κώδικας (ΕΛΤΑ)                                                                                                    | 27<br>Επλάξτε την περιοχή που<br>Περιοχή *<br>ΚΕΝΤΡΟ<br>Συμπληρώστε το άνομα το<br>ας και πατήστε αναζήτησ<br>Οτικισμός *<br>ΜΕΛΙΣΣΟΧΟΡΙ<br>Για ποφίρωϊ τοι αναίδοι των οι                                                            | αντιστοιχεί στον ΤΚ σας ΔΗ<br>υ οικισμού της έδρας<br>η<br>οιχιώς πατήστε εδώ.                               | <b>Ιος</b><br>ΜΟΣ ΘΕΣΣΑΛΟΝΙΚΗΣ<br>       |                     |
| Συνέχεια                                                                                                    | Συνέχεια                                                                                                    | govgr                                                                                                    | ΕΓΝΑΤΙΑΙ<br>Ταχυόρομικ<br>54635<br>Νομός<br>ΘΕΣΣΑΛΟΙ<br>Ε΄ Αποτε<br>Κοινότητα<br>Ψευδοδημ<br>Ε | Ε<br>ός Κώδικας (ΕΛΤΑ)<br>VIΚΗΣ<br>ελέσματα Αναζήτησης<br>στική κοινότητα Θεσσαλονίκη<br>πιλέξτε την κοινότητα που αν         | 47<br>Επιλέξτε την περιοχή που<br>Περιοχή *<br>ΚεΝΤΡΟ<br>Συμπληριώστε το άναιμα το<br>οος και πατήστε αναζήτησ<br>Οτκισμός *<br>ΜΕΛΙΣΣΟΧΟΡΙ<br>Γει ποιβάζι τω ανάλας τως ο<br>ης, Δημοτική Ενότη τα Θεσσαλ<br>τισταιχεί στην έδρα σας | αντιστοιχεί στον ΤΚ σας ΔΗ<br>υ υικισμού της έδρας<br>η<br>αφορώς πατήστε είδα                               |                                          |                     |
| Συνέχεια                                                                                                    | Συνέχεια                                                                                                    |                                                                                                    | ΕΓΝΑΤΙΑΙ<br>Ταχυδρομικ<br>54635<br>Νομός<br>ΘΕΣΣΑΛΟΙ<br>Ε΄ Αποτε<br>Κοινότητα<br>Ψευδοδημ      | Ε<br>ός Κώδικας (ΕΛΤΑ)<br>ΝΙΚΗΣ<br>Ελέσματα Αναζήτησης<br>στική κοινότητα Θεσσαλονίκη<br>πιλέξτε την κοινότητο που αγ         | 42<br>Εκλάζτα την παριοχή πουε<br>Παριοχή *<br>Καιτηρο<br>Οικιαμός *<br>ΜΕΔΣΣΟΧΟΡΙ<br>Το ποιρία το ποιολοσοσο<br>τρ. Δημοτική Ενότητα Θασσασι<br>Το ποιολοσί την άδρα σας                                                             | αντιστοικεί στον ΤΚ σας ΔΗ<br>υ οικισμού της έδρας<br>η<br>ανηκός, πατήπε είλα<br>ονίκης, Δήμος Θεσσαλονίκης | <b>Ιος</b><br>ΜΟΣ ΘΕΣΣΑΛΟΝΙΚΗΣ<br>?<br>? |                     |

Εικόνα 9: Εύρεση ιδιόκτητης έδρας ατομικής επιχείρησης μέσω Ε9.

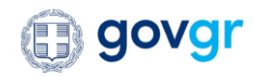

#### 6.2. Εύρεση μισθωμένης έδρας μέσω Μισθωτηρίων

Στην περίπτωση της μη ιδιόκτητης (μισθωμένης) έδρας, ο χρήστης της εφαρμογής καλείται να συμπληρώσει τον αριθμό υποβολής μισθωτηρίου και το έτος αυτού για το ακίνητο που μισθώνει, και μέσω της Διεύθυνση Μισθωτηρίων της ΑΑΔΕ ανακτούνται συστημικά στοιχεία επί αυτού, όπως ο ο αριθμός καθώς και το έτος υποβολής του μισθωτηρίου, ο Α.Τ.ΑΚ (εφόσον υπάρχει καταχωρημένος στο μισθωτήριο), ο αριθμός παροχής ρεύματος του ακινήτου, το είδος μίσθωσης, η ημερ/νία έναρξης και λήξης του μισθωτηρίου, ο Α.Φ.Μ. και το ονοματεπώνυμο του εκμισθωτή, και τέλος ο όροφος καθώς και το εμβαδόν του ακινήτου. Τα παραπάνω στοιχεία εμφανίζονται προσυμπληρωμένα στην οθόνη του χρήστη και αυτός καλείται να επιλέξει το ακίνητο που επιθυμεί επιλέγοντας την ενέργεια/κουμπί «Επιλογή».

Με την επιλογή αυτή του χρήστη, πραγματοποιείται εύρεση των στοιχείων διεύθυνσης του επιλεγμένου ακινήτου και προσυμπληρώνονται τα στοιχεία διεύθυνσης της έδρας της ατομικής επιχείρησης που αφορούν την οδό, τον αριθμό, τον ταχυδρομικό κώδικα κατά ΕΛΤΑ. Επιπρόσθετα, και δεδομένου ότι έχει ανακτηθεί διεύθυνση που περιέχει τον ταχυδρομικό κώδικα κατά ΕΛΤΑ, γίνεται συστημική ανάκτηση μέσω διαλειτουργικότητας στοιχείων του δήμου, του νομού και των πιθανών περιοχών που αντιστοιχούν στη διεύθυνση του ακινήτου.

Στη περίπτωση που η διεύθυνση του ακινήτου όπως προέκυψε από τα μισθωτήρια δεν περιέχει ταχυδρομικό κώδικα, ο χρήστης αποτρέπεται από τη συνέχιση της διαδικασίας έναρξης. Θα πρέπει να προχωρήσει στην εξωσυστική ενημέρωση του μισθωτηρίου ώστε να χρησιμοποιηθεί εκ νέου το μισθωτήριο αυτό σε νέο αίτημα.

Και σε αυτή την περίπτωση, όπως και στην περίπτωση της ιδιόκτητης έδρας, ο χρήστης καλείται να επιλέξει από τις προσυμπληρωμένες επιλογές την περιοχή που αντιστοιχεί στη διεύθυνση της έδρας, καθώς επίσης και να συμπληρώσει γράφωντας τμήμα ή ολόκληρο τον οικισμό (πόλη ή χωριό \*) αυτής και να επιλέξει το εικονίδιο του . Με την εύρεση του οικισμού από το χρήστη, πραγματοποιείται εκ νέου ανάκτηση των πιθανών κοινοτήτων προ Καποδίστρια στις οποίες ανήκει ο επιλεγμένος οικισμός. Αυτές εμφανίζονται προσυμπληρωμένες στον χρήστη της εφαρμογής για την κατάθεση της αίτησης για ατομική επιχείρηση, με την εξής μορφή «Κοινότητα, Δημοτική Ενότητα, Δήμος». Ο συνδυασμός των πεδίων του οικισμού, του νομού και της κοινότητας πρέπει να συμπληρωθεί υποχρεωτικά από το χρήστη της εφαρμογής για την αποσαφήνιση της ύπαρξης του τέλους επιτηδεύματος αναλόγως του γεγραφικού κωδικού που εντοπίζεται με τα εν λόγω στοιχεία.

Με την ολοκλήρωση της συμπλήρωσης των στοιχείων της έδρας και την επιλογή «Συνέχεια», κλειδώνουν τα στοιχεία της έδρας της επιχείρησης, ο πολίτης μεταβαίνει στην κυρίως φόρμα της αίτησης για έναρξη, και η εφαρμογή βρίσκει στο παρασκήνιο τη ΔΟΥ στην οποία θα πραγματοποιηθεί η έναρξη του φορολογούμενου.

\* Δίνεται η δυνατότητα στο φορολογούμενο μέσω επιλογής του συνδέσμου κάτω από το πλαίσιο του οικισμού να κατεβάσει σε μορφή excel ένα τοπικό αντίγραφο με τους οικισμούς και τις κοινότητες, ώστε να επιλέξει ο φορολογούμενος το ακριβές λεκτικό του οικισμού που αντιστοιχεί στην έδρα του ώστε να ψάξει με αυτό στη συνέχεια.

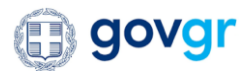

| govgr <sub>en</sub>                                                                              | φαρμογή Ένα<br>Ατομικής Επιχ                                          | ιρξης<br>είρησης                                                   | Υπουργε<br>  Ανεξάρτ                                                                                                    | ίο Ανάπτυξης Η<br>ητη Αρχή Δημα                                          | και Επενδύσεων - ΥΙ<br>σίων Εσόδων | ΜΣ                    | ΚΩΝΣΤΑΝΤΙΝΟΣ ΓΙΩΤΗΣ |
|--------------------------------------------------------------------------------------------------|-----------------------------------------------------------------------|--------------------------------------------------------------------|----------------------------------------------------------------------------------------------------|--------------------------------------------------------------------------|------------------------------------|-----------------------|---------------------|
| · ===<br>Εχετε επιλέξει σύνδεση γ                                                                | για                                                                   |                                                                    |                                                                                                    |                                                                          |                                    |                       |                     |
| δία Χρήση                                                                                        |                                                                       |                                                                    |                                                                                                    |                                                                          |                                    |                       |                     |
| Μπορείτε να επιλέξτε<br>σε εύρεση ακινήτου κα                                                    | τον τύπο έδρας<br>Θώς και προβολ                                      | της επιχείρησή<br>ή των στοιχείω                                   | ής σας και κατόπιν<br>υν διεύθυνσης δρα                                                                                 | ελέγχου στην Α<br>στηριότητας.                                           | ΑΔΕ να προβείτε                    |                       |                     |
|                                                                                                  |                                                                       | ,                                                                  |                                                                                                    |                                                                          |                                    |                       |                     |
| Τύπος έδρας επιχείρη                                                                             | σης                                                                   |                                                                    |                                                                                                    |                                                                          |                                    |                       |                     |
| Ιδιόκτητη έδρα                                                                                   |                                                                       |                                                                    |                                                                                                    |                                                                          |                                    |                       |                     |
| Μη ιδιόκτητη έδρα                                                                                | $\bigtriangledown$                                                    |                                                                    |                                                                                                    |                                                                          |                                    |                       |                     |
|                                                                                                  |                                                                       |                                                                    |                                                                                                    |                                                                          |                                    |                       |                     |
| Ξύρεση και στοιχεία δι                                                                           | εύθυνσης δρασ                                                         | τηριότητας επι                                                     | κείρησης                                                                                                    |                                                                          |                                    |                       |                     |
| _                                                                                                |                                                                       |                                                                    |                                                                                                    |                                                                          |                                    |                       |                     |
| Ευρεση ακινητοι<br>υποβολής μισθω                                                                | υ με βαση τον α<br>υτηρίου και το ι                                   | ριθμο<br>έτος.                                                     | _                                                                                                    |                                                                          |                                    |                       |                     |
| Αριθμός υποβολής μισθωτηρί<br>200300                                                             | ου Έτος<br>2019                                                       |                                                                    |                                                                                                    |                                                                          |                                    |                       |                     |
|                                                                                                  | 1 2017                                                                |                                                                    |                                                                                                    |                                                                          |                                    |                       |                     |
| Εύρεση                                                                                           |                                                                       |                                                                    |                                                                                                    |                                                                          |                                    |                       |                     |
|                                                                                                  |                                                                       |                                                                    |                                                                                                    |                                                                          |                                    |                       |                     |
| Αποτέλεσμα Αι                                                                                    | /αζήτησης                                                             |                                                                    |                                                                                                    |                                                                          |                                    |                       |                     |
|                                                                                                  |                                                                       |                                                                    |                                                                                                    |                                                                          |                                    |                       |                     |
| Α.Τ.ΑΚ.,<br>Αριθμός Παροχής,                                                                     | Ημερομηνία                                                            | Περίοδος                                                           | Είδος                                                                                                    | AΦM                                                                      | Ονοματεπώνυμο/                     | Όροφος,               | Ενέργεια            |
| Αριθμός Υποβολής<br>Μισθωτηρίου                                                                  | Υποβολής                                                              | Ισχύος                                                             | Μίσθωσης                                                                                                    | Εκμισθωτή                                                                | Επωνυμία                           | Εμβαδόν               |                     |
| A.T.AK.:                                                                                         | 10/12/2019                                                            | Έναρξη:                                                            | Επαγγελματική                                                                                                    | 123456789                                                                | ΓΙΩΤΗΣ                             | Όροφος:               | Επιλογή             |
| 123456789012131                                                                                  |                                                                       | 13/12/2019                                                         |                                                                                                    |                                                                          | κωνσταντινός                       | Ισόγειο               |                     |
| Αριθμός Παροχής:<br>987654321                                                                    |                                                                       | Λήξη :<br>13/12/2022                                               |                                                                                                    |                                                                          |                                    | Εμβαδόν :<br>125 τ.μ. |                     |
| Αριθμός Υποβολής                                                                                 |                                                                       |                                                                    |                                                                                                    |                                                                          |                                    |                       |                     |
| 200300                                                                                           |                                                                       |                                                                    |                                                                                                    |                                                                          |                                    |                       |                     |
| Παρακάτω θα της Επιχείρησ από την εύρες           οδός           ΕΓΝΑΤΙΑΣ           Ταχυδρομικός | βρείτε ορισμέν<br>ης (πλην Περιο<br>η ακινήτου με β<br>Κώδικας (ΕΛΤΑ) | α από τα στοιχε<br>κής) προσυμπλη<br>βάση τον αριθμά<br>Αμ<br>Επιλ | εία Διεύθυνσης Δρ.<br>Ιρωμένα, όπως αυτό<br>δ υποβολής μισθωτ<br>ριθμός<br>67<br>65<br>55τε την περιοχή που<br>εριοχή * | αστηριότητας<br>τά ανακτήθηκαν<br>τηρίου και το έτ<br>υ αντιστοιχεί στον | τος.<br>Δήμος<br>ΔΗΜΟΣ ΘΕΣ         | ΣΑΛΟΝΙΚΗΣ             |                     |
| 54635                                                                                            |                                                                       |                                                                    | KENTPO                                                                                                    |                                                                          |                                    |                       |                     |
|                                                                                                  |                                                                       | Συμι                                                               | τληρώστε το όνομα τ                                                                                                    | ου οικισμού της έ                                                        | δρας                               |                       |                     |
| Neuée                                                                                            |                                                                       | σας                                                                | και πατήστε αναζήτη                                                                                                    | ση                                                                       |                                    |                       |                     |
| ΘΕΣΣΑΛΟΝΙΚ                                                                                       | ΉΣ                                                                    |                                                                    | ΜΕΛΙΣΣΟΧΩΡΙ                                                                                                    | C                                                                        |                                    |                       |                     |
|                                                                                                  |                                                                       | n                                                                  | ία προβολή του συνάλου των ο                                                                                            | οικισμών, πατήστε εδώ.                                                   |                                    |                       |                     |
| Ε Αποτελέ                                                                                        | σματα Αναζήτησ                                                        | nc                                                                 |                                                                                                    |                                                                          |                                    |                       |                     |
| Κοινότητα                                                                                        |                                                                       |                                                                    |                                                                                                    |                                                                          |                                    |                       |                     |
| Ψευδοδημοτι                                                                                      | ική κοινότητα Θε                                                      | σσαλονίκης, Δημο                                                   | οτική Ενότητα Θεσσα                                                                                                    | ιλονίκης, Δήμος Θ                                                        | Θεσσαλονίκης                       |                       | •                   |
| Επι                                                                                              | λέξτε την κοινότη                                                     | τα που αντιστοιχι                                                  | εί στην έδρα σας                                                                                                    |                                                                          |                                    |                       |                     |
|                                                                                                  |                                                                       |                                                                    |                                                                                                    |                                                                          |                                    |                       |                     |
|                                                                                                  |                                                                       |                                                                    |                                                                                                    |                                                                          |                                    |                       |                     |
| Συνέχεια                                                                                         |                                                                       |                                                                    |                                                                                                    |                                                                          |                                    |                       | H                   |

Εικόνα 10: Εύρεση μισθωμένης έδρας ατομικής επιχείρησης μέσω Μισθωτηρίων.

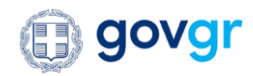

## 7. Δέσμευση επωνυμίας ή και εμπορικού τίτλου στο Γ.Ε.ΜΗ.

Για τη δέσμευση της επωνυμίας ή και του διακριτικού τίτλου της ατομικής επιχείρησης στο Γ.Ε.ΜΗ. για το νομό της έδρας που έχει επιλεχθεί απαιτείται ο συστημικός έλεγχος διαθεσιμότητας και η συστημική προεγγραφή αυτού στο ΓΕΜΗ. Ο φορολογούμενος είτε επιλέξει να εισάγει κάποιον διακριτικό τίτλο για την επιχείρησή του, είτε όχι, πρέπει να έχει συμπληρώσει υποχρεωτικά την υπηρεσία ΓΕΜΗεπιμελητήριο, τη διεύθυνση ηλεκτρονικού ταχυδρομείου, τα στοιχεία τηλεφώνου του για να μπορέσει να δεσμεύσει πετυχημένα την επωνυμία στο μητρώο του Γ.Ε.ΜΗ.. Στην διαδικασία αυτόματης προδέσμευσης συμμετέχει και το πεδίο του διακριτικού τίτλου, το οποίο όμως είναι προαιρετικό.

Πιο συγκεκριμένα, με το πάτημα του πλήκτρου που υπάρχει στην ενότητα «Στοιχεία Επιχείρησης» της φόρμας ελέγχεται η ορθότητα της δέσμευσης της επωνυμίας και τυχόν διακριτικών τίτλων της ατομικής επιχείρησης. Σε περίπτωση επιτυχίας πραγματοποιείται η προδέσμευση της επωνυμίας ή μαζί και του διακριτικού τίτλου, βάσει της οποίας θα πραγματοποιηθεί και η κανονική εγγραφή που θα γίνει στο Γ.Ε.ΜΗ. με την οριστική υποβολή της αίτησης για έναρξη.

## 8. Συμπλήρωση φόρμας για Έναρξη ατομικής επιχείρησης στην ΑΑΔΕ/ΓΕΜΗ

Μετά και την διαδικασία επιλογής («κλείδωμα») της έδρας της ατομικής επιχείρησης, ο χρήστης καλείται να συμπληρώσει τα στοιχεία που αφορούν την ατομική του επιχείρηση και αφορούν τις ακόλουθες ενότητες:

- 🗸 Στοιχεία Επιχείρησης
  - Επωνυμία Επιχείρησης → Το πεδίο Επωνυμία Επιχείρησης προσυμπληρώνεται με το όνομα και το επώνυμο Α και Β του φορολογούμενου, όπως αυτό ανακτήθηκε από τις υπηρεσίες φορολογικού μητρώου της ΑΑΔΕ
  - Επωνυμία Επιχείρησης (Λατινικοί χαρακτήρες) → δεν συμπληρώνεται από τον πολίτη, αλλά αποδίδεται αυτόματα από το ΓΕΜΗ κατά ΕΛΟΤ βάσει της «Επωνυμίας Επιχείρησης»
  - Διακριτικός Τίτλος Επιχείρησης
  - Ο Διακριτικός Τίτλος Επιχείρησης (Λατινικοί χαρακτήρες) → δεν συμπληρώνεται από τον πολίτη, αλλά αποδίδεται αυτόματα από το ΓΕΜΗ κατά ΕΛΟΤ βάσει του «Διακριτικού Τίτλου Επιχείρησης»
  - ο Προέλευση Έναρξης
  - Υπηρεσία ΓΕΜΗ Επιμελητήριο → εμφανίζεται προσυμπληρωμένη λίστα με τα διαθέσιμα επιμελητήρια στον νομό που βρίσκεται η έδρα της επιχείρησης προς επιλογή του επιθυμητού από τον πολίτη
  - o E-mail
  - ο Ιστότοπος

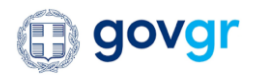

- ο Τηλέφωνο
- ο Κινητό Τηλέφωνο
- ο Ιστοσελίδα Ηλεκτρονικού Εμπορίου

| <i>Υπηρεσία ΓΕΜΗ – Επιμελητή</i><br>επιλέγω | ριο         | • | Για την κατοχύρωση της επι<br>επιχείρησης απαιτείται προ<br>πλήκτρο που εμφανίζεται σ<br>συμπληρώσει τουλάχιστον τ | υνυμίας ή και του διακριτικού τίτ<br>-δέσμευση στο ΓΕΜΗ. Παρακαλώ<br>το πεδίο του διακριτικού τίτλου :<br>ην επωνυμία και το τηλέφωνο τι | λου της<br>επιλέξτε το<br>εφόσον έχετε<br>ις επιχείρησης. | προδέσμευση τι<br>επωνυμίας και τ<br>διακριτικού τίτλου (<br>Γ Ε ΜΗ Η επωνυ |
|---------------------------------------------|-------------|---|----------------------------------------------------------------------------------------------------|----------------------------------------------------------------------------------------------------|-----------------------------------------------------------|-----------------------------------------------------------------------------|
| Επωνυμία Επιχείρησης                        |             |   | Τηλέφωνο                                                                                                    | Κινητό Τηλέφω                                                                                                    | vo                                                        | προσυμπληρώνετα                                                             |
| ΚΩΝΣΤΑΝΤΙΝΟΥ ΚΩΝΣΤΑΝΤ                       | ΙΝΟΣ        |   | 210000000                                                                                                    | 670000000                                                                                                    |                                                           | Παρακαλούμε συμπλ                                                           |
| Προέλευση Έναρξης                           |             |   | Διακριτικός Τίτλος Επ                                                                                              | ιχείρησης                                                                                                    |                                                           | τίτλο με κεφαλα                                                             |
| ΠΡΩΤΗ ΕΝΑΡΞΗ                                | ·           |   | ΚΩΝΣΤΑΝΤΙΝΟΣ ΝΕΑ                                                                                                   | ENAPEH 2                                                                                                    | > (i                                                      | πατήστε το πλήκτρ                                                           |
| E-mail                                      | Ιστότοπος   |   | Ιστοσελίδα Ηλεκτρονικ                                                                                              | κού Εμπορίου                                                                                                    |                                                           | Επιχείρησης. Ι                                                              |
| testuser@aade.gr                            | www.aade.gr |   | www.aade.gr                                                                                                    |                                                                                                    |                                                           | σας θα ελεγχθεί α                                                           |
|                                             |             |   |                                                                                                    |                                                                                                    |                                                           | Τ.Ε.ΜΗ. και εφοσο<br>χρησιμοποιείται<br>δεσμευτεί. Εάν ο εμι                |
|                                             |             |   |                                                                                                    |                                                                                                    |                                                           | τίτλος που επιλέ<br>χρησιμοποιείται ή                                       |
| Στοιγεία Ε.Λ.Π.                             |             |   |                                                                                                    |                                                                                                    | ×                                                         | λάβετε σχετικό μή<br>ώστε να προβείτε                                       |

Εικόνα 11: Συμπλήρωση στοιχείων επιχείρησης, επιμελητηρίου και προδέσμευση της επωνυμίας ή/και διακριτικού τίτλου.

- 🗸 Στοιχεία Ε.Λ.Π.
  - Ημερομηνία Λήξης Φορολογικού Έτους
  - Ημερομηνία Λήξης 1<sup>ου</sup> Φορολογικού Έτους
  - ο Κατηγορία Βιβλίων
  - ο Τρόπος Ένταξης

| Φορολονικού Έτους |              | Φορολονικού Έτο |       | K | τηνορία Βιβλίων |   | Τρόπος Ένταξης |   |                |
|-------------------|--------------|-----------------|-------|---|-----------------|---|----------------|---|----------------|
| 91/10             | <u>ct=ta</u> | 21/12/2022      | dets. | G |                 | - |                | - | $(\mathbf{i})$ |

Εικόνα 12: Συμπλήρωση στοιχείων Ε.Λ.Π.

- ✓ Στοιχεία Φ.Π.Α.
  - ο Υπαγωγή Φ.Π.Α.
  - ο Τρόπος Ένταξης
  - ο Καθεστώς Φ.Π.Α.
  - Ειδικός Φόρος Κατανάλωσης (Ε.Φ.Κ.)
  - Ενδοκοινοτικές Συναλλαγές

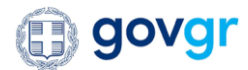

| Υπαγωγή Φ.Π.Α.            | Τρόπος Ένταξης |   | Καθεστώς Φ.Π.Α. (į)                |   |
|---------------------------|----------------|---|------------------------------------|---|
|                           | ΥΠΟΧΡΕΩΤΙΚΑ    | - | KANONIKO                           | , |
| Ενδοκοινοτικές Συναλλαγές |                |   | Ειδικός Φόρος Κατανάλωσης (Ε.Φ.Κ.) |   |
| ΔΕΝ ΑΣΚΕΙ ΕΝΔΟΚΟΙΝΟΤΙΚΕΣ  | ΣΥΝΑΛΛΑΓΕΣ     | • | OXI                                |   |

Εικόνα 13: Συμπλήρωση στοιχείων Φ.Π.Α.

#### ✓ Στοιχεία Δραστηριοτήτων Επιχείρησης

- Τρόπος Άσκησης Δραστηριότητας
- Λίστα Δραστηριοτήτων (για την εύρεση κάθε δραστηριότητας αρκεί ο πολίτης να συμπληρώσει μέρος ή ολόκληρο τον κωδικό ή την περιγραφή της δραστηριότητας. Τα αποτελέσματα της εύρεσης των δραστηριοτήτων απεικονίζονται στην οθόνη ώστε να επιλέξει ο πολίτης την επιθυμητή δραστηριότητα)
  - K.A.∆
  - Περιγραφή
  - Είδος Δραστηριότητας

| Ευρεοή με βάση τον Κ.Α.Δ η τ                                          | ην περιγραφή                                                                                            | εισος Δραστηριστητα                                                      |
|-----------------------------------------------------------------------|----------------------------------------------------------------------------------------------------|--------------------------------------------------------------------------|
| К.А.Д.                                                                | Περιγραφή                                                                                               |                                                                          |
| 234521189                                                             | ΥΠΗΡΕΣΙΕΣ ΓΡΑΦΕΙΩΝ ΟΡΓΑΝΩΜΕΝΩΙ                                                                          | Δευτερεύουσα 🔻                                                           |
| 72191301 - ΥΠΗΡΕΣΙΕΣ<br>7. ΑΣΤΕΡΟΣΚΟΠΕΙΟ<br>1733/08, οπως τροποποιήθι | ΠΑΡΑΤΗΡΗΣΕΩΝ<br>ενότητα «ΝΕΟΙ ΚΩΔ<br>λέγοντας το αρχεία<br>ηκε με την Πολ. 1086/09 και την Α.1239/2021) | ΔΙΚΟΙ ΑΡΙΘΜΟΙ ΔΡΑΣΤΗΡΙΟΤΗΤΑΣ ΑΠΟ<br>ο «Η καθαυτό Ονοματολογία (ΑΥΟΟ ΠΟΛ. |
| 🕂 Πατήστε στο +. για να πο                                            | ροσθέσετε επιπλέον Κ.Α.Λ.                                                                               |                                                                          |
| 🕀 Πατήστε στο +, για va πρ                                            | ροσθέσετε επιπλέον Κ.Α.Δ.                                                                               |                                                                          |

Εικόνα 14: Συμπλήρωση στοιχείων Δραστηριοτήτων Επιχείρησης.

Αξίζει να σημειωθεί ότι για κάθε δραστηριότητα θα πρέπει να επιλεγεί και το αντίστοιχο είδος (Κύρια, Δευτερεύουσα, Βοηθητική), ενώ μόνο μία δραστηριότητα στο σύνολο της αίτησης θα μπορεί να είναι Κύρια.

Οι παρακάτω ενότητες εμφανίζονται με όποια στοιχεία τους προσυμπληρωμένα, εφόσον έχουν ανακτηθεί μέσω του Κέντρου Διαλειτουργικότητας από αντίστοιχες εξωτερικές διαλειτουργικότητες:

#### Βασικά Στοιχεία Φυσικού Προσώπου

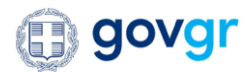

| ΦM                      | Όνομα          | Επώνυμο Α'     | Επώνυμο Β'          |
|-------------------------|----------------|----------------|---------------------|
| 660081544               | ΛΕΑΝΔΡΟΣ       | ΛΕΑΝΔΡΟΥ       |                     |
| Πατρώνυμο               | Επώνυμο Πατρός | Επώνυμο Μητρός | Ημερομηνία Γέννησης |
| ΚΩΝΣΤΑΝΤΙΝΟΣ            | ΛΕΑΝΔΡΟΥ       | ΛΕΑΝΔΡΟΥ       | 01/01/2000          |
| Τόπος Γέννησης          | Υπηκοότητα     | ۵.O.Y.         |                     |
| ΔΗΜΟΣ ΑΘΗΝΑΙΩΝ ΝΟΜΑΡΧΙΑ | ΕΛΛΗΝΙΚΗ       | 1137-ΑΙΓΑΛΕΩ   |                     |

Εικόνα 15: Ενότητα Βασικών Στοιχείων Φυσικού Προσώπου .

#### 🗸 Στοιχεία Ταυτότητας

| Τύπος Ταυτότητας        | Αριθμός Ταυτότητας/Διαβατηρίου | Εκδούσα Αρχή |  |
|-------------------------|--------------------------------|--------------|--|
| ΑΤ ΑΣΤΥΝΟΜΙΚΗ ΤΑΥΤΟΤΗΤΑ | B018055                        | Α.Τ. ΑΝΔΡΟΥ  |  |
| Ημερομηνία Έκδοσης      | Ημερομηνία Λήξης               |              |  |
| 01/01/2020              |                                |              |  |

#### Εικόνα 16: Ενότητα Στοιχείων Ταυτότητας.

- 🗸 Διεύθυνση Κατοικίας
- 🗸 Επιπρόσθετα Στοιχεία

| Τύπος Άδειας Παραμονής          | Αριθμός Άδειας Παραμονής | Ημερομηνία Λήξης Άδειας<br>Παραμονής |                      |
|---------------------------------|--------------------------|--------------------------------------|----------------------|
|                                 |                          |                                      |                      |
| Διεύθυνση Κατοικ                | ίας                      |                                      |                      |
| <b>Διεύθυνση Κατοικ</b><br>Χώρα | <b>ίας</b><br>Νομός      | Περιοχή                              | Ταχυδρομικός Κώδικας |

#### Εικόνα 17: Ενότητες επιπρόσθετων στοιχείων και Διεύθυνσης Κατοικίας.

| Όνομα πεδίου<br>στην οθόνη | Όνομα γονικής ενότητας           |
|----------------------------|----------------------------------|
| АФМ                        | Βασικά Στοιχεία Φυσικού Προσώπου |
| Όνομα                      | Βασικά Στοιχεία Φυσικού Προσώπου |
| Επώνυμο Α'                 | Βασικά Στοιχεία Φυσικού Προσώπου |
| Επώνυμο Β'                 | Βασικά Στοιχεία Φυσικού Προσώπου |

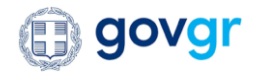

| Πατρώνυμο               | Βασικά Στοιχεία Φυσικού Προσώπου                                              |
|-------------------------|-------------------------------------------------------------------------------|
| Επώνυμο Πατρός          | Βασικά Στοιχεία Φυσικού Προσώπου                                              |
| Επώνυμο                 | Βασικά Στοιχεία Φυσικού Προσώπου                                              |
| Μητρός                  |                                                                               |
| Έτος Γέννησης           | Βασικά Στοιχεία Φυσικού Προσώπου                                              |
| Τόπος Γέννησης          | Βασικά Στοιχεία Φυσικού Προσώπου                                              |
| Υπηκοότητα              | Βασικά Στοιχεία Φυσικού Προσώπου                                              |
| Δ.Ο.Υ.                  | Βασικά Στοιχεία Φυσικού Προσώπου                                              |
| Τύπος                   | Στοιχεία Ταυτότητας                                                           |
| Ταυτότητας              |                                                                               |
| Αριθμός                 | Στοιχεία Ταυτότητας                                                           |
| Ταυτότητας/             |                                                                               |
| Διαβατηρίου             |                                                                               |
| Εκδούσα Αρχή            | Στοιχεία Ταυτότητας                                                           |
| Ημερομηνία              | Στοιχεία Ταυτότητας                                                           |
| Έκδοσης                 |                                                                               |
| Ημερομηνία              | Στοιχεία Ταυτότητας (Δεν παρέχεται προς το παρόν/ απαιτείται σε αυτή τη φάση) |
| Λήξης                   |                                                                               |
| Χώρα                    | Διεύθυνση Κατοικίας                                                           |
| Νομός                   | Διεύθυνση Κατοικίας                                                           |
| Δήμος                   | Διεύθυνση Κατοικίας                                                           |
| Περιοχή                 | Διεύθυνση Κατοικίας                                                           |
| Οδός                    | Διεύθυνση Κατοικίας                                                           |
| Αριθμός                 | Διεύθυνση Κατοικίας                                                           |
| Ταχυδρομικός<br>Κώδικας | Διεύθυνση Κατοικίας                                                           |
| Αριθμός Άδειας          | Επιπρόσθετα Στοιχεία (Δεν παρέχεται προς το παρόν/ απαιτείται σε αυτή τη      |
| Παραμονής               | φάση)                                                                         |
| Ημερομηνία              | Επιπρόσθετα Στοιχεία (Δεν παρέχεται προς το παρόν/ απαιτείται σε αυτή τη      |
| Λήξης Άδειας            | φάση)                                                                         |
| Παραμονής               |                                                                               |
| Αριθμός Άδειας          | Επιπρόσθετα Στοιχεία (Δεν παρέχεται προς το παρόν/ απαιτείται σε αυτή τη      |
| Εργασίας                | φάση)                                                                         |
| Ημερομηνία              | Επιπρόσθετα Στοιχεία (Δεν παρέχεται προς το παρόν/ απαιτείται σε αυτή τη      |
| Λήξης Άδειας            | φάση)                                                                         |
| Εργασίας                |                                                                               |

Πίνακας 2: Πεδία που στελεχώνουν τις ενότητες που προσυμπληρώνονται στην φόρμας έναρξης ατομικής επιχείρησης.

Εφόσον ο πολίτης ή ο εξουσιοδοτούμενος συμπληρώσει τη φόρμα μπορεί να πατήσει το πλήκτρο «Αποστολή» για την οριστική υποβολή του αιτήματος έναρξης της ατομικής επιχείρησης που διαχειρίζεται. Σε αντίθετη περίπτωση, μπορεί να επιλέξει να αποθηκεύσει προσωρινά την αίτηση του και να την συνεχίσει σε δεύτερο χρόνο, πράξη όπου η αίτηση μεταβαίνει στην κατάσταση «Προσωρινά Αποθηκευμένη».

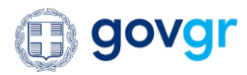

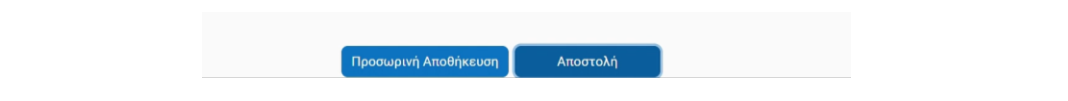

Εικόνα 18: Επιλογή οριστικής υποβολής του αιτήματος προς ΑΑΔΕ/ΓΕΜΗ ή προσωρινής αποθήκευσης αυτού.

Με το πάτημα του πλήκτρου «Αποστολή» διενεργείται μια σειρά συστημικών κλήσεων για την εγγραφή της έναρξης τόσο στα μητρώα της ΑΑΔΕ, όσο και στα μητρώα του Γ.Ε.ΜΗ., η οποία εφόσον πετύχει εμφανίζει στον πολίτη ένα ενημερωτικό μήνυμα ότι η διαδικασία πραγματοποιήθηκε με επιτυχία και πως μπορεί να ανακτήσει την βεβαίωση της έναρξης εργασιών του.

| στην ασφαλιση του ε<br>Φορέα για την έναρξ | ΕΦΚΑ Λογω προβλεπομενής τ<br>η της ασφάλισής σας Έναρξη Α | ογω προβλεπομενής προθεσμιας, παρακαλουμε επιλεςτε την Ηλεκτρονική<br>φάλισής σας Έναρξη Ασφάλισης Μη Μισθωτών. |  |
|--------------------------------------------|-----------------------------------------------------------|----------------------------------------------------------------------------------------------------|--|
|                                            |                                                           |                                                                                                    |  |
|                                            |                                                           |                                                                                                    |  |
|                                            |                                                           |                                                                                                    |  |
|                                            |                                                           |                                                                                                    |  |
|                                            |                                                           |                                                                                                    |  |

Εικόνα 19: Ενημερωτικό μήνυμα για επιτυχημένη διαδικασία Έναρξης Ατομικής Επιχείρησης.

# 9. Παραγωγή έγγραφου βεβαίωσης Έναρξης Εργασιών και «μεταφορά» αυτής στο TAXISnet

Το έγγραφο βεβαίωσης έναρξης εργασιών παράγεται στο παρασκήνιο της εφαρμογής μετά το επιτυχές πέρας της διαδικασίας έναρξης ατομικής επιχείρησης (διαδικασίες που ακολουθούν το πάτημα του κουμπιού «Αποστολή»). Το έγγραφο αυτό που παράγει η εφαρμογή περιέχει ένα σαφώς ορισμένο σύνολο πληροφορίων που αφορούν στην έναρξη. Μετά την δημιουργία του εγγράφου, το έγγραφο σημαίνεται με χαρακτηριστικά ασφαλείας (ηλεκτρονική σφραγίδα, κωδικάριθμος, QR code) του gov.gr, το οποίο στη συνέχεια αποστέλλεται στο σύστημα των e-Κοινοποιήσεων του TAXISnet, από όπου μπορεί ο πολίτης να έχει πρόσβαση σε αυτό.